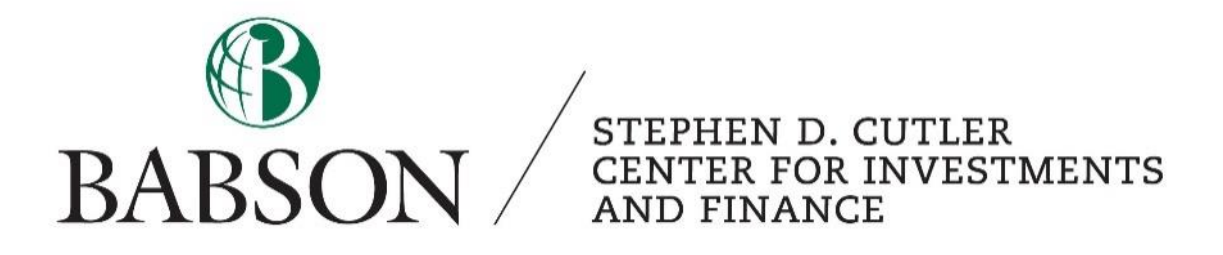

# Equity Valuation using Bloomberg

Created by Alex Bowers ('25)

## **Table of Contents**

| <u>Section</u>                 | Page |
|--------------------------------|------|
| I. Company Information         |      |
| a. Company Data                | 3    |
| b. Beta                        | 5    |
| c. Financials                  | 6    |
| d. Filings                     | 8    |
| e. Earnings and Estimates      | 13   |
| f. Pricing Data                | 16   |
| g. Discounted Cash Flow Inputs | 17   |
| i. Risk Free Rate              |      |
| ii. WACC Calculation           |      |
| iii. Equity Risk Premium       |      |
| II. Comparable Companies       | 19   |
| III. Industry Information      | 20   |
| IV. Macroeconomic Information  | 21   |
|                                |      |

### I. Company Information

- a. Company Data
- 1. Login to Bloomberg
- 2. Click on the *New Tab* panel

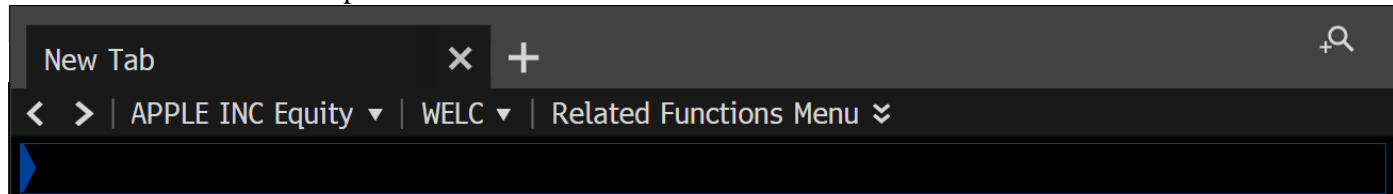

3. Enter your ticker into the search bar (e.g. AAPL). The search dropdown will populate with related functions and securities. In this instance, we are interested in AAPL US Equity.

| New Tab                           | +                                            | ₽t | 53 | $\equiv$ Options | - |      | ×   |
|-----------------------------------|----------------------------------------------|----|----|------------------|---|------|-----|
| < >   APPLE INC Equity ▼   WELC ▼ | Related Functions Menu ¥                     |    |    | ✓ Message        |   | □, • | ? • |
| AAPL                              |                                              |    |    |                  |   |      |     |
| FUNCTIONS                         |                                              |    |    |                  |   |      |     |
| SEARCH <b>AAPL</b>                | Search Bloomberg for <b>'AAPL'</b>           |    |    |                  |   |      |     |
| AAPL US Equity DES                | Security Description                         |    |    |                  |   |      |     |
| AAPL US Equity CN                 | Individual Company News                      |    |    |                  |   |      |     |
| AAPL US Equity GP                 | Line Chart                                   |    |    |                  |   |      |     |
| N AAPL OPTIONS                    | News Search for 'AAPL OPTIONS'               |    |    |                  |   |      |     |
| N AAPL EARNINGS                   | News Search for 'AAPL EARNINGS'              |    |    |                  |   |      |     |
| SRCH <b>AAPL</b> ( APPLE INC )    | Fixed Income Search for 'AAPL ( APPLE INC )' |    |    |                  |   |      |     |
| SEARCH WHAT DOES APPLE I          | TUNES (AAPL) MEAN?                           |    |    |                  |   |      |     |
| SEARCH WHAT DOES APPLE F          | PAY ( <b>AAPL</b> , GOOG) MEAN?              |    |    |                  |   |      |     |
|                                   | More Functions                               |    |    |                  |   |      |     |
| SECURITIES                        |                                              |    |    |                  |   |      |     |
| AAPL US Equity                    | Apple Inc (U.S.)                             |    |    |                  |   |      |     |
| AAPL Corp                         | Apple Inc (Multiple Matches)                 |    |    |                  |   |      |     |
| AAPL UW Equity                    | Apple Inc (NASDAQ GS)                        |    |    |                  |   |      |     |
| AAPL UQ Equity                    | Apple Inc (NASDAQ GM)                        |    |    |                  |   |      |     |
| AAPL CB USD SR 10Y Corp           | Apple Inc Generic Benchmark 10Y Corporate    |    |    |                  |   |      |     |
| AAPL GB USD SR 10Y Corp           | Apple Inc Generic Benchmark 10Y Corporate    |    |    |                  |   |      |     |
| AAPL UN Equity                    | Apple Inc (New York)                         |    |    |                  |   |      |     |
| AAPL LN Equity                    | LS 1x Apple Tracker ETP (London)             |    |    |                  |   |      |     |
|                                   | More Securities                              |    |    |                  |   |      |     |

4. Now you will have the option to select functions related to your security. These functions can be used to provide you with almost all of the information you need to know about your company. For a high-level overview, click on the *Security Description* (DES).

| APP          | E IN        | IC Equit | y × +                         |                 |       |         |                | .₽          | к 3<br>К 3 | ≡ Opt  | tions |
|--------------|-------------|----------|-------------------------------|-----------------|-------|---------|----------------|-------------|------------|--------|-------|
| < >          | A           | PPLE IN  | C Equity 🔻   CU 🔻   Related F | unctions Menu 🤅 | 5     |         |                |             |            | 🗹 Me   | ssage |
| AAF          | L I         | JS \$    | C 151.03 +5.                  | ' 12            |       | 0       | 151.10/15      | 1.11M       |            | 1×10   | )     |
|              | <b>(</b> ]) | On C     | 3 Mar d Vol 70,732,           | 300 0 14        | 3.04  | 5K H    | 151.110        | L 147.3     | <b>3</b> G | Val    | 10    |
|              |             |          |                               |                 |       |         | ,              |             | <          | Cancel | > X   |
| <b>A</b> 1 - |             |          |                               |                 |       |         |                |             |            |        |       |
|              | lain        | Menu d   | of Bloomberg Functions > Eq   | uities > Analy  | ze Al | PPLE IN | IC Equity      |             |            |        |       |
|              | 1)          | Compa    | any Overview >                |                 | 16)   | Charti  | ing & Reporti  | ng >        |            |        |       |
| 5            | 2)          | DES      | Security Description          | 5               | 17)   | GP      | Line Chart     | 5           |            |        |       |
|              | 3)          | MFID     | MiFID Descriptive Data        | Ţ               | 18)   | GF      | Graph Fund     | amentals    |            |        |       |
|              | 4)          | CN       | Individual Company News       |                 | 19)   | CMAP    | Company M      | ар          |            |        |       |
|              |             |          |                               |                 |       |         |                |             |            |        |       |
|              | 5)          | Compa    | any Analysis >                |                 | 20)   | Secur   | ity Surveillar | nce >       |            |        |       |
| , ₹          | 6)          | FA       | Financial Analysis            |                 | 21)   | EVT     | Company E      | vents       |            |        |       |
|              | 7)          | OWN      | Ownership Summary             |                 | 22)   | BQ      | Bloomberg      | Quote       |            |        |       |
|              |             |          |                               |                 |       |         |                |             |            |        |       |
|              | 8)          | Resea    | rch & Estimates >             |                 | 23)   | Trade   | Analytics $>$  |             |            |        |       |
|              | 9)          | MODL     | Company Financials            |                 | 24)   | IOIA    | IOI & Adve     | rt Overview |            |        |       |
|              | 10)         | DS       | Document Search               |                 | 25)   | MDM     | Market Dep     | th Monitor  |            |        |       |
| . ₹          | 11)         | BICO     | Bloomberg Intelligence Pr     | imer 🤇          | 26)   | VWAP    | Price and V    | ol Dashboa  | rd         |        |       |
|              |             |          |                               | 5               | 27)   | RANK    | Broker Ran     | kings       |            |        |       |
|              | 12)         | Compa    | arative Analytics >           |                 | 28)   | VENU    | Venue Anal     | ytics       |            |        |       |
| 5            | 13)         | EQRV     | Equity Relative Valuation     |                 |       |         |                |             |            |        |       |
| 5            | 14)         | RV       | Relative Valuation            |                 | 29)   | Deriva  | atives >       |             |            |        |       |
|              |             |          |                               |                 | 30)   | OMON    | Option Mon     | itor        |            |        |       |

5. Within DES you can find general information about the company such as the business description, price chart, estimates, and financial ratios.

| AAPL US Equity  |           | 98) Report   |        |              |           | Page         | 1/5 Security D  | escription: E | quity       |
|-----------------|-----------|--------------|--------|--------------|-----------|--------------|-----------------|---------------|-------------|
| Profile Issu    | ie Info   | Ratios       | Reve   | nue & EPS    | ESG       |              |                 |               |             |
| APPLE INC       |           |              |        |              |           |              | F               | IGI BBG000B   | 9XRY4       |
| 6) BI Research  | Primer    | BICO »       |        |              |           | Classifica   | ation Communi   | ications Equi | pment       |
| Apple Inc. desi | gns, ma   | inufactures  | , and  | markets sn   | nartphon  | ies, persona | il computers, t | ablets, wear  | ables       |
| and accessorie  | s, and s  | ells a varie | ety of | f related ac | cessorie  | s. The Comp  | bany also offer | rs payment,   |             |
| digital content | , cloud a | and adverti  | sing s | services. Ap | ple Inc.  | 's customer  | s are primaril  | y in consume  | er,         |
| small & mid-si  | zed bus   | iness, educ  | ation  | , enterprise | and       | More         |                 |               |             |
| 8) Price Chart  | GP »      |              |        |              | s   EE »  |              | 13) Corporate   | Info          |             |
| <u> </u>        | 1.        |              | - 180  | Date         | (E)       | 04/28/23     | 14) www.apple   | e.com         |             |
| N W N           | J         |              | 160    | P/E          |           |              |                 |               |             |
| ' him w         | ~~~_M     | m in         | J      | Est P/E      | 09/23     | 25./6        | Empls 164,0     | 00 (09/24/2   | 2)          |
| ~ ₩~            | 101       | M Charles    | - 140  | T12M EPS     | (USD)     | 5.89         | 15) Manageme    | nt   MGMT »   |             |
| Mar             | Sen       | Dec          |        | Est EPS      |           | 5.97         | 16) Timothy D   | onald Cook "  | l'im"       |
| 2022            | 5         | 2023         | 0.50   | EST PEG      |           | 2.53         | Chief Execu     | tive utficer  | <b>C</b> 11 |
| PX/Chg 1D (US   | D)        | 153.83/+1    | .85%   |              |           |              | I/) Jeffrey E   | villiams "Jef | τ"          |
| 52 WK H (03/    | 30/22)    | 1/           | 9.61   | 12) Dividenc | d   DVD : | »            | Chief Opera     | ting Officer  |             |
| 52 WK L (01/    | 03/23)    | 12           | 4.1/   | Ind Gross    | Yield     | 0.60%        | 18) Carol A Su  | rface PhD     |             |
| YTD Change/%    |           | 23.90/18     | .39%   | 5Y Net Gro   | wth       | 7.87%        | Chief People    | e Officer     | 5.450       |
| Mkt Cap (US     | D)        | 2,43         | 3.9B   | Cash 02/10   | )/23      | 0.23         | 12M Lot Ret     |               | 5.15%       |
| Shrs Out/Float  | 15        | ,822.0M/14   | ,89    |              |           |              | Beta vs SPX     |               | 1.17        |
| SI/% of Float   |           | 104.3M/      | 0.7%   |              |           |              | 21) Depositary  | Receipts      |             |
| Days to Cover   |           |              | 1.3    |              |           |              | Active Receip   | ots           | 9           |

#### b. Beta

Under the *Profile* tab of DES, Bloomberg provides a 2-year unadjusted beta. This beta is calculated using regression analysis of the company's weekly stock price returns against a market proxy (S&P 500).

Beta gives you information about the volatility of a stock compared to the overall market, therefore it is a measure of systematic risk. A beta higher than 1.0 indicates the stock is more volatile than the overall market, and a beta lower than 1.0 indicates the stock is less volatile than the overall market.

Additional beta measures and adjustments can be made by typing the BETA function into the search bar in the top left.

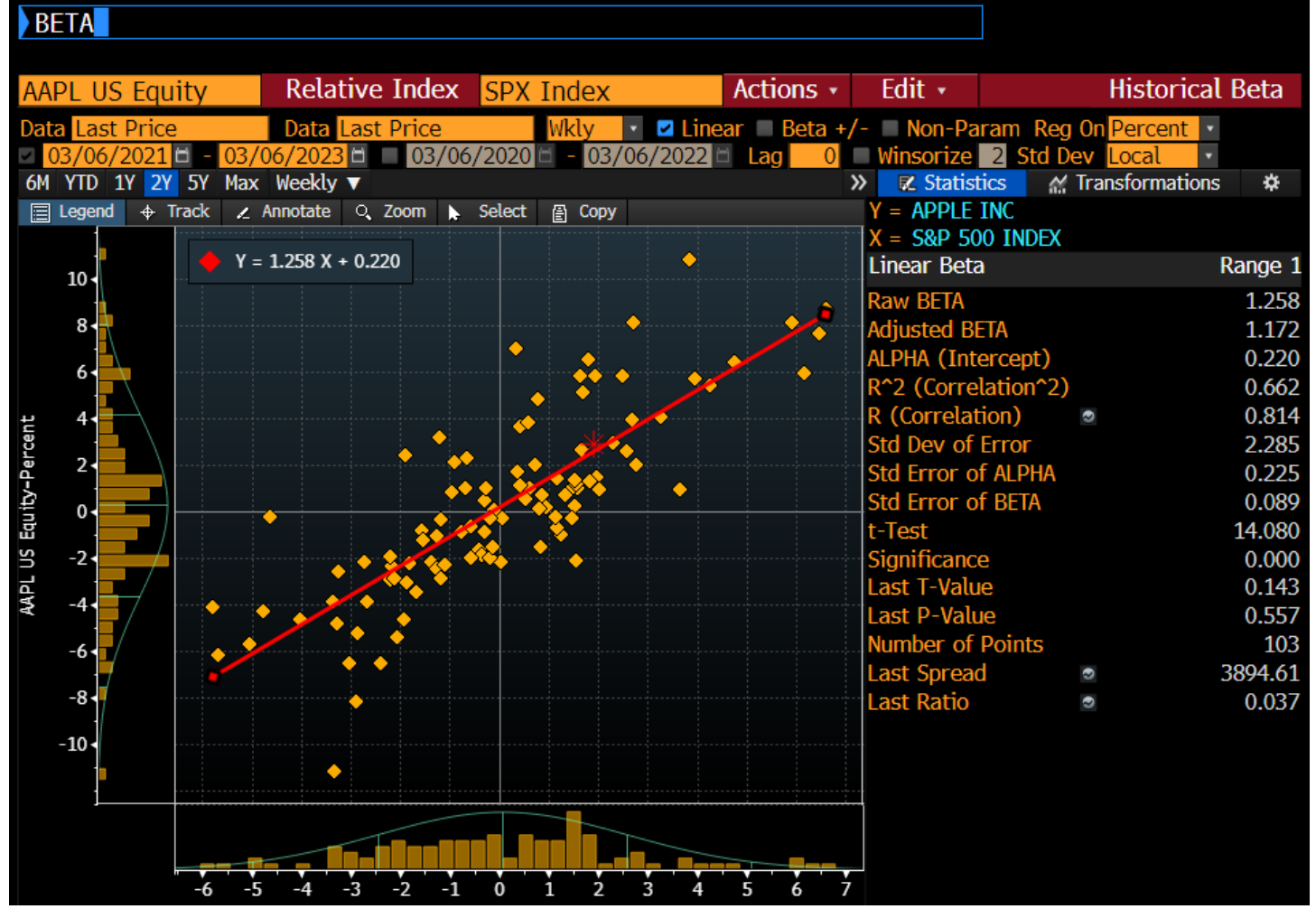

Any variable can be changed that is related to the regression analysis that produces the beta. Comparing beta measures over different time periods can provide you with insight on if the stock has become more or less volatile than the market over time. The beta input you choose should reflect your views about the future expected volatility of the company.

Adjusted beta is a forward-looking measure that uses the historical beta as an input. The formula for adjusted beta assumes that a security's beta moves toward the market average (1.00) over time.

Adjusted Beta = Raw Beta \* (0.67) + 1.00 \* (0.33)

Babson College | Stephen D. Cutler Center for Investments and Finance

#### c. Financials

Next, you analyze the company's historical financial statements by entering the *Financial Analysis* (FA) function.

| A               | APL US Equity                    | 96) Actio | ns 🔹 97)  | Export •  | 98) Set   | tings           |                     |             |              | 🖸 Fir       | nancial A   | nalysis        |
|-----------------|----------------------------------|-----------|-----------|-----------|-----------|-----------------|---------------------|-------------|--------------|-------------|-------------|----------------|
| <b>39</b><br>1) | ADJ Apple Inc<br>Key Stats 2 I/S | 🔲 41) S   | how Chai  | rt Grid   |           | Cur F<br>Iments | RC (USD)<br>7) Addl | ▼<br>8) ESG | 9) Custom    |             |             | + <sup>Q</sup> |
|                 | 11) BBG Adj Highligh             | 🖌 🗹 S     | et as Def | fault Tem | plate     | y Model         | 14) Earnings        | s 15) Ente  | erprise Valu | ie 16) EV I | Ex Operatin | g 🔻 🕨          |
| In I            | Millions of USD                  |           |           |           |           | 2019 Y~         | 2020 Y              | 2021 Y      | 2022 Y       | Current/LTM | 2023 Y Est  | 2024 Y Est     |
| 12              | Months Ending                    | Field     | de        |           |           | 09/28/2019      | 09/26/2020          | 09/25/2021  | 09/24/2022   | 12/31/2022  | 09/30/2023  | 09/30/2024     |
| al              | Market Capitalization            | TIE       | 12        |           |           | 972,269.0       | 1,906,150.9         | 2,413,423.4 | 2,398,369.4  | 2,433,890.0 |             |                |
| •               | - Cash & Equivalents             | Tem       | plate     |           | •         | 205,898.0       | 191,830.0           | 190,516.0   | 169,109.0    | 165,450.0   |             |                |
|                 | + Preferred & Other              |           |           |           |           | 0.0             | 0.0                 | 0.0         | 0.0          | 0.0         |             |                |
|                 | + Total Debt                     | 04,320.0  | 01,032.0  | 115,000.0 | 114,405.0 | 108,047.0       | 122,278.0           | 136,522.0   | 132,480.0    | 111,110.0   |             |                |
| -               | Enterprise Value                 | 498,600.8 | 450,886.3 | 636,835.1 | 950,773.5 | 874,418.0       | 1,836,598.9         | 2,359,429.4 | 2,361,740.4  | 2,379,550.0 |             |                |
| Lat             | Revenue Adi                      | 233 715 0 | 215 001 0 | 228 594 0 | 265 595 0 | 260 174 0       | 274 515 0           | 365 817 0   | 304 328 0    | 387 537 0   | 388 608 3   | 415 066 2      |
| l al            | Growth & Yoy                     | 200,710.0 | -8.0      | 63        | 16.2      | -2.0            | 55                  | 22.2        | 7.8          | 2 4         | -1 5        | 6.8            |
| al              | Gross Profit Adi                 | 93 626 0  | 83 715 0  | 87 546 0  | 101 839 0 | 98 392 0        | 104 956 0           | 152 836 0   | 170 782 0    | 166 871 0   | 168 722 1   | 180 773 8      |
| al              | Margin %                         | 40.1      | 38.9      | 38.3      | 38.3      | 37.8            | 38.2                | 41.8        | 43.3         | 43.1        | 43.4        | 43.6           |
| al              | EBITDA, Adj                      | 82,487.0  | 69,981.0  | 70,861.0  | 81,565.0  | 76,477.0        | 78,844.0            | 121,933.0   | 132,441.0    | 125,288.0   | 125,061.0   | 133,705.0      |
| al              | Margin %                         | 35.3      | 32.5      | 31.0      | 30.7      | 29.4            | 28.7                | 33.3        | 33.6         | 32.3        | 32.2        | 32.2           |
| al              | Net Income, Adj                  | 53,453.2  | 45,387.4  | 47,870.7  | 59,337.7  | 55,280.5        | 57,346.2            | 94,455.6    | 99,803.0     | 95,171.0    | 94,095.9    | 101,255.9      |
| al              | Margin %                         | 22.9      | 21.1      | 20.9      | 22.3      | 21.2            | 20.9                | 25.8        | 25.3         | 24.6        | 24.2        | 24.4           |
| al              | EPS, Adj                         | 2.31      | 2.06      | 2.28      | 2.97      | 2.97            | 3.28                | 5.60        | 6.11         | 5.89        | 5.97        | 6.63           |
| al              | Growth %, YoY                    | 42.6      | -10.6     | 10.5      | 30.2      | 0.1             | 10.3                | 70.8        | 9.2          | -2.4        | -2.3        | 11.0           |
|                 |                                  |           |           |           |           |                 |                     |             |              |             |             |                |
| -1              | Cash from Operations             | 81,266.0  | 66,231.0  | 64,225.0  | 77,434.0  | 69,391.0        | 80,674.0            | 104,038.0   | 122,151.0    | 109,190.0   |             |                |
| -               | Capital Expenditures             | -11,247.0 | -12,734.0 | -12,451.0 | -13,313.0 | -10,495.0       | -7,309.0            | -11,085.0   | -10,708.0    | -11,692.0   | -11,944.4   | -12,254.0      |
| -               | Free Cash Flow                   | 70,019.0  | 53,497.0  | 51,774.0  | 64,121.0  | 58,896.0        | 73,365.0            | 92,953.0    | 111,443.0    | 97,498.0    | 97,696.7    | 111,983.1      |

There are many settings within financial analysis, including being able to chart line items. You can either select the blue chart next to a line items to graph it or select "Show Chart Grid" under "Actions". There is the option to change the graphs to line charts.

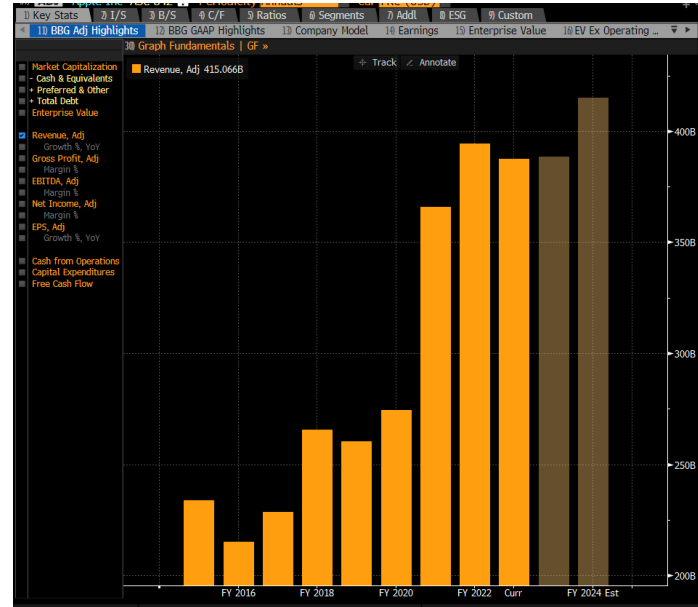

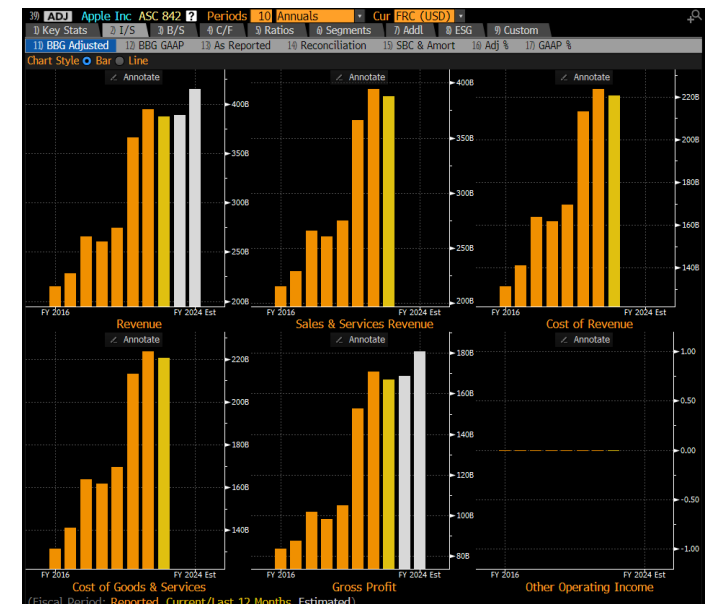

Additionally, you can download and export all of the financial statements by selecting "Export". You can either export the current tab you are on to Excel or download an Excel template from the *Excel Template Library* (XLTP), which will try to populate an entire pre-created spreadsheet with the financials of your company.

| AAPL US Equity 96) A                                                                                                    | ctions 🔹                                                                                                    | 97) Ex              | port 🔹      | 98) Set    | tings  |                               | Ľ                                                                   |
|----------------------------------------------------------------------------------------------------|----------------------------------------------------------------------------------------------------|---------------------|-------------|------------|--------|-------------------------------|---------------------------------------------------------------------|
| 39)       ADJ       Apple Inc       ASC 8         1)       Key Stats       2)       I/S       3)         11)       BBG Adjusted       12)       BBG G         In Millions of USD except Per Share         12       Months Ending         Image: Revenue | B42         Pe           B/S         4)         0           AAP         13)         A           200         09/24/3         215,0 | PDF<br>Exce<br>Exce | l<br>I Temp | late Libi  | rary ( | ×<br>XLTP) ×                  | <ul> <li>73) Current Template</li> <li>74) Custom Report</li> </ul> |
| AAPL US Equity 96 Actic                                                                                                    | ons • 97) E                                                                                                    | xport •             | 98) Set     | tings      | 720 17 | 14 0 074 F1                   | Financial Ana                                                       |
| 39         ADJ         Apple Inc         ASC 842           1) Key Stats         2) I/S         3) B/S                                                                                                    | ? Pe<br>4) C PDI                                                                                                    | F                   |             |            | •      | I <mark>SD)</mark> ▼<br>⑧ ESG | 9 Custom                                                            |
| 11) BBG Adjusted 12) BBG GAAP                                                                                                    | 13) A: Exc                                                                                                    | el                  |             |            | •      |                               |                                                                     |
| In Millions of USD except Per Share                                                                                                    | 20 Exc                                                                                                    | el Tem;             | plate Lib   | rary (XL1  | P)►    | 75) Finan                     | cial Analysis                                                       |
|                                                                                                    | 215,0                                                                                                    |                     |             | 200,27 110 |        | 76) Snaps                     | hot with Financial Analysis                                         |
| + Sales & Services Revenue                                                                                                    | 215,091.0                                                                                                    | 228,594.0           | 265,595.0   | 260,174.0  | 274,51 | 77) In De                     | oth Fundamentals                                                    |
| - Cost of Revenue                                                                                                    | 131,376.0                                                                                                    | 141,048.0           | 163,756.0   | 161,782.0  | 169,55 | 78) Snans                     | bot with Transparency                                               |
| Gross Profit                                                                                                    | 83,715.0                                                                                                    | 87,546.0            | 101,839.0   | 98,392.0   | 109,55 |                               | Einen siel Ctetersente                                              |
| + Other Operating Income                                                                                                    | 0.0                                                                                                    | 0.0                 | 0.0         | 0.0        |        | /%) Index                     | Financial Statements                                                |
| Operating Expenses                                                                                                    | 24,239.0                                                                                                    | 26,842.0            | 31,177.0    | 34,462.0   | 38,66  |                               |                                                                     |

Also, FA contains a breakdown of revenue segments in the *Segments* tab. Apple reports its revenues based on product categories seen below.

| 39 ADJ Apple Inc ASC 842 ? Pe       | riods 10 Annua   | als 🔹 Ci         | Ir FRC (USD)     |                  |                  | + <sup>0</sup>   |
|-------------------------------------|------------------|------------------|------------------|------------------|------------------|------------------|
| 1) Key Stats 2) I/S 3) B/S 4) (     | C/F 5) Ratios    | 6) Segments      | 7) Addl 8) E     | SG 9 Custom      |                  |                  |
| 11) By Measure 12) By Geography 13  | ) By Segment     |                  |                  |                  |                  |                  |
| In Millions of USD except Per Share | 2017 Y           | 2018 Y           | 2019 Y           | 2020 Y           | 2021 Y           | 2022 Y           |
| 12 Months Ending                    | 09/30/2017       | 09/29/2018       | 09/28/2019       | 09/26/2020       | 09/25/2021       | 09/24/2022       |
| Revenue                             | 229,234.0 100.0% | 265,595.0 100.0% | 260,174.0 100.0% | 274,515.0 100.0% | 365,817.0 100.0% | 394,328.0 100.0% |
| Products                            | 196,534.0 85.7%  | 225,847.0 85.0%  | 213,883.0 82.2%  | 220,747.0 80.4%  | 297,392.0 81.3%  | 316,199.0 80.2%  |
| 💷 iPhone                            | 139,337.0 60.8%  | 164,888.0 62.1%  | 142,381.0 54.7%  | 137,781.0 50.2%  | 191,973.0 52.5%  | 205,489.0 52.1%  |
| Wearables, Home & Accessories       | 12,826.0 5.6%    | 17,381.0 6.5%    | 24,482.0 9.4%    | 30,620.0 11.2%   | 38,367.0 10.5%   | 41,241.0 10.5%   |
|                                     | 25,569.0 11.2%   | 25,198.0 9.5%    | 25,740.0 9.9%    | 28,622.0 10.4%   | 35,190.0 9.6%    | 40,177.0 10.2%   |
| 😐 iPad                              | 18,802.0 8.2%    | 18,380.0 6.9%    | 21,280.0 8.2%    | 23,724.0 8.6%    | 31,862.0 8.7%    | 29,292.0 7.4%    |
| Services                            | 32,700.0 14.3%   | 39,748.0 15.0%   | 46,291.0 17.8%   | 53,768.0 19.6%   | 68,425.0 18.7%   | 78,129.0 19.8%   |

This allows us to observe trends in Apple's revenue composition. In this scenario, you would investigate how the Services segment has become a larger portion of total revenue. Next, you could think how segment trends may evolve in the future, and how shifting trends could impact the company's profitability. For example, if a certain growing segment is more profitable than others, that implies a favorable improvement in margins. Companies do not always disclose segment margins, but if they do, these inputs are critical in the valuation process. If they do disclose specific percentages, or general trends, it would often be in earnings releases or earnings calls.

The *Ratios* tab gives a historical overview of profitability, growth, credit, operating, and leverage ratios. This information is useful when identifying how a company ranks on the above characteristics. For example, based on the profitability measures, we can observe a slight deterioration in Apple's profit margins in 2016 and 2017, which was most likely caused by an increase in research and development spending coupled with slower revenue growth.

| 4    | 11) Profitability                | 12) Growth | 13) Credit | 14) Credi  | t Ex Operat | ting Leases | 15) Liqui  |
|------|----------------------------------|------------|------------|------------|-------------|-------------|------------|
| In I | Millions of USD except           | Per Share  | 2013 Y     | 2014 Y     | 2015 Y      | 2016 Y      | 2017 Y     |
| 12   | 12 Months Ending                 |            | 09/28/2013 | 09/27/2014 | 09/26/2015  | 09/24/2016  | 09/30/2017 |
|      | Returns                          |            |            |            |             |             |            |
| al   | Return on Common E               | quity      | 30.64      | 33.61      | 46.25       | 36.90       | 36.87      |
| a    | Return on Assets                 |            | 19.34      | 18.01      | 20.45       | 14.93       | 13.87      |
| a    | Return on Capital                |            | 28.71      | 27.70      | 32.64       | 23.45       | 21.55      |
| al   | Return on Invested (             | Capital    | 30.34      | 29.55      | 30.78       | 20.08       | 17.99      |
|      | Margins                          |            |            |            |             |             |            |
| al   | <ul> <li>Gross Margin</li> </ul> |            | 37.62      | 38.59      | 40.06       | 39.08       | 38.47      |
| •    | EBITDA Margin                    |            | 32.62      | 33.07      | 35.29       | 32.71       | 31.19      |
| a    | Operating Margin                 |            | 28.67      | 28.72      | 30.48       | 27.84       | 26.76      |
| al   | Incremental Operation            | ng Margin  | -          | 29.48      | 36.78       | -61.99      | 9.71       |
| al.  | Pretax Margin                    |            | 29.35      | 29.26      | 31.03       | 28.46       | 27.96      |
| a    | Income before X0 Ma              | argin      | 21.67      | 21.61      | 22.85       | 21.19       | 21.09      |
| -    | Net Income Margin                |            | 21.67      | 21.61      | 22.85       | 21.19       | 21.09      |

#### d. Filings

The following steps in your company analysis process involves parsing through the public filings to get a better understanding of the business. This helps you learn about the risks, trends, and opportunities associated with the company. The filings also contain financial information and accounting details in the footnotes.

You can access SEC filings by entering the Document Search (DS) function in the search bar.

| Options • Export • Settings                          |                        | Document Search     | n & Analy            | tics   |
|------------------------------------------------------|------------------------|---------------------|----------------------|--------|
| Search                                               | Securities/Lists       |                     |                      |        |
| Search for Keyword, ? for Help                       | AAPL US Equity ×       | Company Documents   | 📋 All Da             | ates 🔹 |
| Filings: 10-K • Industries • Annotations • More Filt | ters » 🗳 Alert ⊗ Clear |                     |                      |        |
| <sup>−</sup> Show lietails                           |                        | 1. Enter the ticker |                      |        |
| Title                                                | ↓ Туре                 |                     | Period               | Size   |
| 2. Select the desired                                |                        |                     |                      |        |
| tune of filing                                       | 🔁 10-К                 | 10/28/22            | 09/24/22             | 9M     |
| type of ming                                         | ■ 10-K                 | 10/29/21            | 09/25/21             | 9M     |
| Apple Inc. 10 K 2020/10/30                           | 2 10-K                 | 10/30/20            | 09/26/20             | 11M    |
| Apple Inc: 10-K 2019/10/31                           | 2 10-K                 | 10/31/19            | 09/28/19             | 12M    |
| Apple Inc: 10-K 2018/11/05                           | ■ 10-K                 | 11/05/18            | 09/29/18             | 12M    |
| Apple Inc: 10-K 2017/11/03                           | 2 10-K                 | 11/03/1/            | 09/30/1/             | 13M    |
| Apple Inc: 10-K 2016/10/26                           | 2 10-K                 | 10/20/10            | 09/24/10             | 13M    |
| Apple Inc: 10-K 2013/10/28                           | ■ 10-K                 | 10/28/13            | 09/20/13<br>09/27/14 | 6M     |
| Apple Inc: 10 K 2017/10/27                           | ■ 10 K                 | 10/20/13            | 09/27/14             | 5M     |
| Apple Inc: 10 K 2013/10/30                           | ■ 10 K                 | 10/31/12            | 09/20/13             | 5M     |
| Apple Inc: 10-K 2011/10/26                           | ■ 10-K                 | 10/26/11            | 09/24/11             | 5M     |
| Apple Inc: 10-K 2010/10/27                           | ■ 10-K                 | 10/27/10            | 09/25/10             | 5M     |
| Apple Inc: 10-K 2009/10/27                           | ■ 10-K                 | 10/27/09            | 09/26/09             | 2M     |
| Apple Inc: 10-K 2008/11/05                           | 🔁 10-К                 | 11/05/08            | 09/27/08             | 1M     |
| Apple Inc: 10-K 2007/11/15                           | 🔁 10-К                 | 11/15/07            | 09/29/07             | 1M     |
| Apple Inc: 10-K 2006/12/29                           | 🔁 10-К                 | 12/29/06            | 09/30/06             | 4M     |
| Apple Inc: 10-K 2005/12/02                           | 🔁 10-К                 | 12/01/05            | 09/24/05             | 3M     |
| Apple Inc: 10-K 2004/12/03                           | 🔁 10-К                 | 12/03/04            | 09/25/04             | 966k   |
| Apple Inc: 10-K 2003/12/19                           | 🔁 10-К                 | 12/19/03            | 09/27/03             | 2M     |
| Apple Inc: 10-K 2002/12/19                           | 🔁 10-К                 | 12/19/02            | 09/28/02             | 893k   |
| Apple Inc: 10-K 2000/12/15                           | ⊇ 10-К                 | 12/14/00            | 09/30/00             | 309k   |
| Apple Inc: 10-K 1999/12/23                           | ⊒ 10-К                 | 12/22/99            | 09/25/99             | 501k   |
| Apple Inc: 10-K 1997/12/05                           | 2 10-K                 | 12/05/97            | 09/26/97             | 637k   |
| Apple Inc: 10-K 1996/12/19                           | 2 10-K                 | 12/19/96            | 09/27/96             | 270k   |
| Apple Inc: 10-K 1995/12/19                           | ⊒ 10-K                 | 12/19/95            | 09/29/95             | 231k   |

Types of Filings:

- 10K annual financial statements that follow a set structure of presentation; contains important information such as latest share count on the cover, financial statements, management discussion and analysis, and footnotes.
- 10Q interim financial quarter performance and highlights; less detailed footnotes and analysis than 10Ks; 10Q forms are unaudited and filed within 40-45 days of quarter end.

- 8K –required in the case of a materially significant event that affects a company's financial position or share price; earnings press releases (PR) are often filed as 8K's; such earnings releases usually become public before the official 10Q or 10K filing; the nature of PR may contain more information on GAAP to non-GAAP reconciliations and future guidance; 8K's are also filed in the case of acquisitions, substantial asset sales or restructurings.
- Form 14A (Proxy) represents a notification to shareholders about matters to be brought before meetings; usually contains latest share count (better source than 10Q's or 10K's when it's a more recent filing); contains a great amount of detail around acquisitions as it solicits shareholder approval.

There are additional types of filings, but the above are some of the most used by analysts when performing company valuation.

| Search<br>Search for Keyword ?                                                                                                    | 2 for Help                                                            | Securities/List                                      | ts<br>tv × l                        | Source<br>Recommended                       | Date<br>Dates •                                                  |
|----------------------------------------------------------------------------------------------------|-----------------------------------------------------------------------|------------------------------------------------------|-------------------------------------|---------------------------------------------|------------------------------------------------------------------|
| Filings • Industries •                                                                                                    | Annotations • Pages • Provi                                           | ders • More Filters »                                | 🖈 Alert                             |                                             |                                                                  |
| <ul> <li>Mentions</li> <li>Filings</li> <li>ESG Releases</li> <li>8-K</li> <li>Supplement</li> <li>PX14A6G</li> <li>Show Details</li> </ul> | Providers<br>Bloomberg Intelligence<br>JP Morgan<br>Barclays<br>Zacks | Focus<br>Company<br>Industry<br>Strategy<br>Economic | Rating<br>Buy Rating<br>Hold Rating | Research<br>Estimat<br>Rating (<br>Initiate | Last 24 Months<br>Actions<br>e Revisions<br>Jpgrades<br>Coverage |

You can also find initiation and research reports within this function. Initiation reports often contain more extensive analysis on a company's business and financials, but they can also be outdated. Research reports are usually released after earnings as equity analysts update price targets according to how results compare to their assumptions in their models, which are supported by investment theses. Research reports should always tie the narrative to the numbers.

Outlook for certain companies can be gleaned using the *Bloomberg Intelligence* (BICO) function. These reports come from Bloomberg's internal research team. This function can provide primers on key topics related to the company.

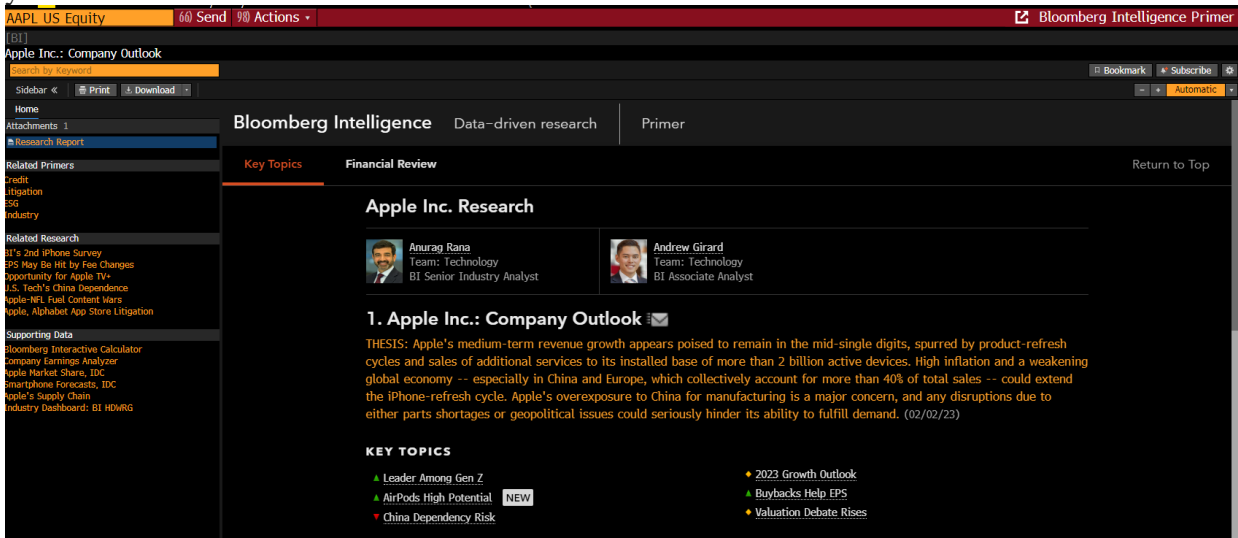

Another source of company information is the *Company News* (CN) function. This function shows individual company news, providing live insight on current events related to your company. News can be filtered by importance, which is determined by artificial intelligence, and is ordered by time.

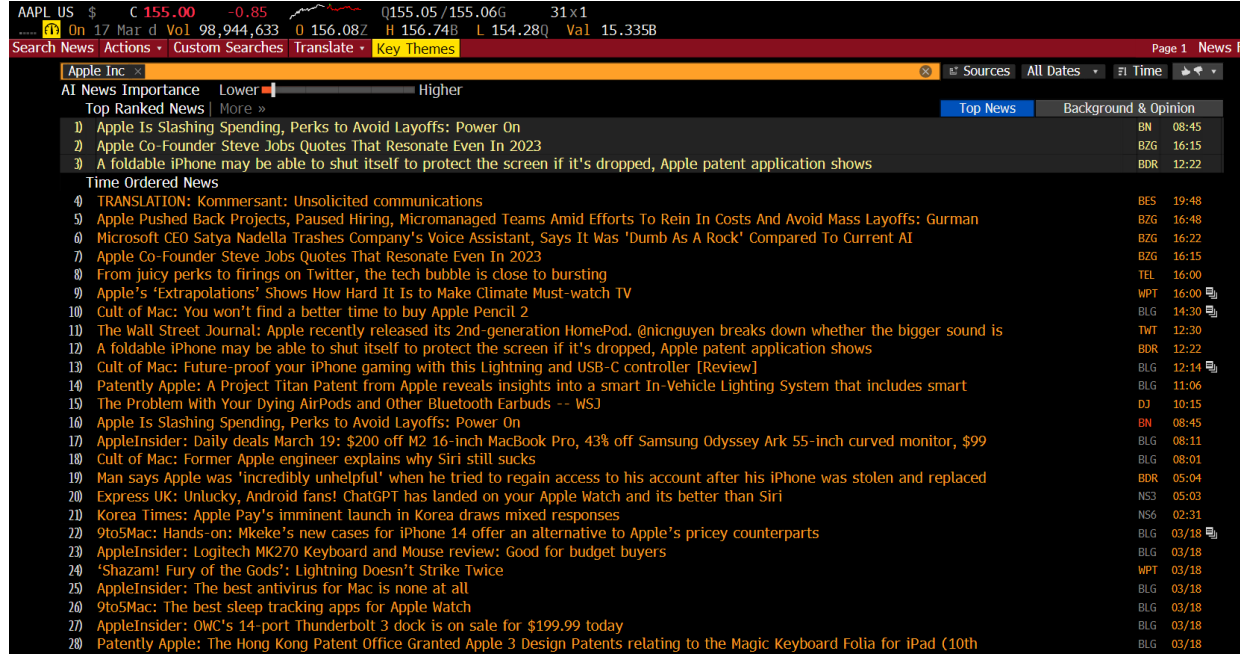

Now we will discuss how to find debt information for your company. To get a visual of a company's debt, type the *Debt Distribution* (DDIS) function into the search bar. This gives an overview of the maturity dates of company debt and the magnitude of debt maturing each year. This is important because it's not wise to invest in a company with a ton of debt all maturing in the same year. The summary statistics on the right can also be used for WACC calculations. Inputs to use could include the total debt and the weighted average fixed coupon, which is essentially the interest rate a company is paying on its debt.

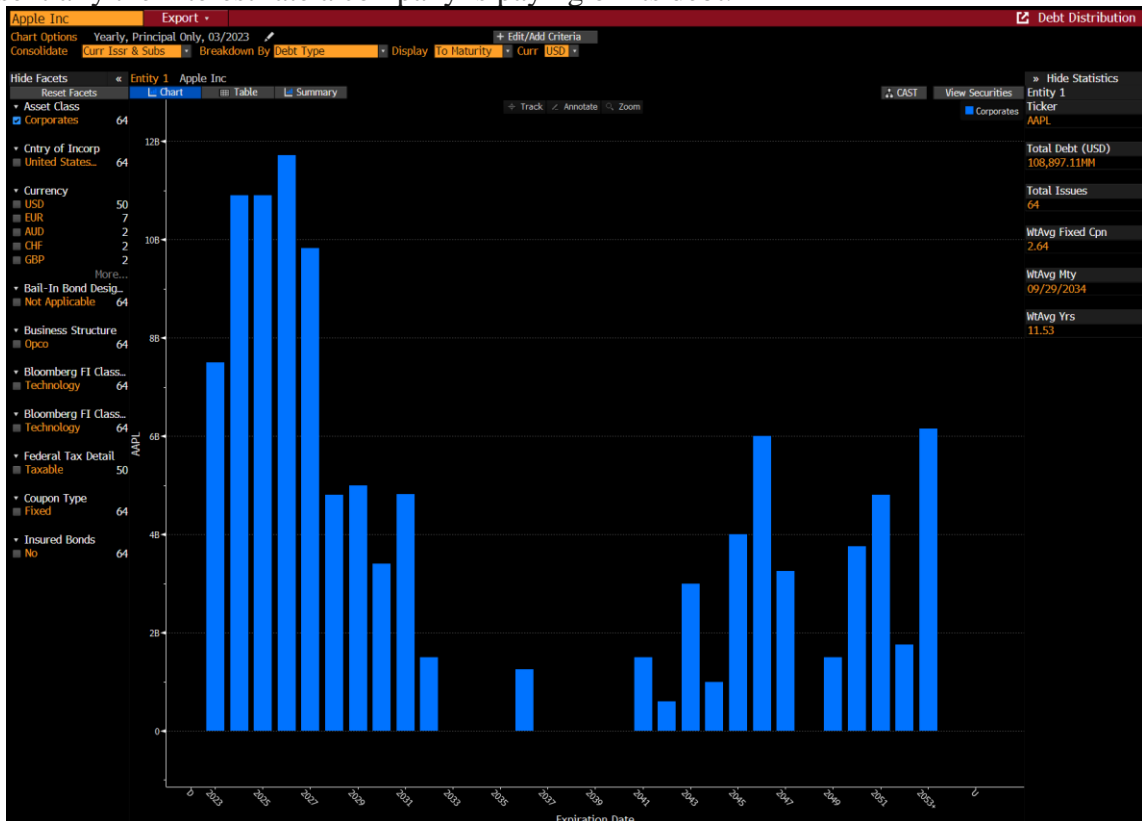

To perform some deeper liquidity risk analysis, you can check the company's credit rating using the *Credit Profile* (CRPR) function. Another place to analyze if a company is able to meet their liquidity requirements is in

*Financial Analysis* (FA) under the "Liquidity" tab. This tab contains historical liquidity ratios for your company, which can inform you of the underlying financial health of the company.

| <i>J i</i>                                                           |            |            | 10         |            |                           |                     | 1 7            |            |            |            |
|----------------------------------------------------------------------|------------|------------|------------|------------|---------------------------|---------------------|----------------|------------|------------|------------|
| Apple Inc                                                            |            |            |            |            |                           |                     |                |            |            |            |
| 1) Bloomberg Default R                                               | isk   DR   | SK »       |            | 1          | 2) Standa                 | ard & P             | oor's          |            | •          | 1          |
| )) Issuer Default Risk                                               |            | IG1        |            | 1          | 3) Outloc                 | nk                  |                |            | STABLE     |            |
|                                                                      |            | 101        |            | 1          | 4) I T For                | eian Is             |                |            |            |            |
| 3) Bloomberg Market In                                               | nnligd D   |            |            |            |                           | al Iccu             |                |            |            |            |
| 5 Diooniberg Market In                                               | ipileu P   |            | )14        | 1          |                           | at 1550             |                | L<br>vdit  |            |            |
| 5 Year Issuer PD                                                     |            | 0.0400     | )10        | 1          |                           | eign Is             |                | ant        | A-1+       |            |
|                                                                      |            |            |            | 1          | ./) ST LOO                | cat Issu            | er Credi       | τ          | A-1+       |            |
| Moody's                                                              |            |            |            |            |                           |                     |                |            |            |            |
| 5) Outlook                                                           |            | STABL      | E          | 1          | .8) Credit                | Benchr              | nark Coi       | mposite    | s   CRD    | T »        |
| 6) Issuer Rating                                                     |            | WR         |            | 1          | . <mark>9) 6</mark> M Tre | end                 |                |            | Unchar     | nged       |
| 7) Long Term Rating                                                  |            | Aaa        |            | 2          | 0) Compa                  | any Con             | sensus*        |            | Not Su     | bscrib     |
| 8) LT Corp Family Ratin                                              | a          | WR         |            | 2          | 1) Compa                  | any Ban             | d              |            | IG1        |            |
| 9) Senior Unsecured De                                               | bt         | Aaa        |            | )          | )) Bank/                  | Contrib             | utor Cou       | int        | 15         |            |
| 10) Subordinated Debt                                                |            | WR         |            | )          |                           | of Aare             | ement          |            | High       |            |
| 11) Short Torm                                                       |            | $D_{-1}$   |            | 2          | A Soarch                  | h Covor             | ano Univ       | iorco I    |            |            |
| III SHOLL LETIII                                                     |            | L_T        |            | 2          |                           |                     | aye onn<br>sta |            | CNSN "     |            |
|                                                                      |            |            |            |            | *PLGII                    |                     | ela            |            |            |            |
| 39 ADJ Apple Inc ASC 842                                             | ? Period   | s 10 Anr   | nuals      | • Cur      | FRC (USD                  | ) •                 | -              |            |            |            |
| 1) Key Stats 2) I/S 3) B/S                                           | 4) C/F     | 5) Ratios  | 6) Seg     | ments      | 7) Addl                   | 8) ESG              | 9 Custom       | 1 17 14    | 11.0.1.1   | 10 0 0     |
| II) Prontability I2 Growth I3<br>In Millions of USD except Per Share | Credit 1   | 2014 V     | Operating  | Leases     | 15) LIQUIDIT              | y 10) WOI<br>2018 V |                | al 1/) Yie | analysis   | 18) DUPON  |
| 12 Months Ending                                                     | 09/28/2013 | 09/27/2014 | 09/26/2015 | 09/24/2016 | 09/30/2017                | 09/29/2018          | 09/28/2019     | 09/26/2020 | 09/25/2021 | 09/24/2022 |
| 🔟 Cash Ratio                                                         | 0.93       | 0.40       | 0.52       | 0.85       | 0.74                      | 0.57                | 0.95           | 0.86       | 0.50       | 0.31       |
| Current Ratio                                                        | 1.68       | 1.08       | 1.11       | 1.35       | 1.28                      | 1.13                | 1.54           | 1.36       | 1.07       | 0.88       |
| CEO/Avg Current Liah                                                 | 1.23       | 0.0/       | 0.73       | 1.05       | 0.91                      | 0.77                | 1.1/           | 1.02       | 0.71       | 0.50       |
| Common Equity/Total Assets                                           | 59.69      | 48.11      | 41.11      | 39.87      | 35.72                     | 29.30               | 26.73          | 20.17      | 17.97      | 14.36      |
| lul Long-Term Debt/Equity                                            | 13 73      | 25.00      | 44 68      | 58.81      | 72 52                     | 87 48               | 101 46         | 163.84     | 180 72     | 216 50     |
| Long-Term Debt/Capital                                               | 12.07      | 19.74      | 29.03      | 35.04      | 38.93                     | 42.29               | 46.24          | 57.06      | 59.81      | 59.90      |
| Long-Term Debt/Total Assets                                          | 8.19       | 12.50      | 18.37      | 23.45      | 25.90                     | 25.63               | 27.12          | 33.05      | 34.01      | 31.10      |
| Total Debt/Equity                                                    | 13.73      | 31.64      | 53.90      | 67.86      | 86.30                     | 106.85              | 119.40         | 187.14     | 216.39     | 261.45     |
| Total Debt/Capital                                                   | 12.07      | 24.04      | 35.02      | 40.43      | 46.32                     | 51.66               | 54.42          | 65.17      | 68.39      | 72.33      |
| I Total Debt/Total Assets                                            | 8.19       | 15.22      | 22.16      | 27.05      | 30.82                     | 31.30               | 31.92          | 37.75      | 38.89      | 37.56      |
| CFO/Total Liabilities                                                | 64.31      | 49.64      | 47.53      | 34.24      | 26.62                     | 29,95               | 27.98          | 31.20      | 36.14      | 40.44      |
| CFO/CapEx                                                            | 6.57       | 6.24       | 7.23       | 5.20       | 5.16                      | 5.82                | 6.61           | 11.04      | 9.39       | 11.41      |
| Altman's Z-Score                                                     | 5.71       | 5.18       | 4.46       | 3.74       | 3.62                      | 4.22                | 4.18           | 6.19       | 7.18       | 6.96       |
|                                                                      |            |            |            |            |                           |                     |                |            |            |            |
| Total Commercial Paper Outstanding                                   | 0.0        | 6,308.0    | 8,499.0    | 8,105.0    | 11,977.0                  | 11,964.0            | 5,980.0        | 4,996.0    | 6,000.0    | 9,982.0    |

Lastly, the *Security Ownership* (HDS) function can provide an entire overview of who own's the stock you're analyzing. This can be important to determine concentration risk in a small group of shareholders and whether management has invested in the business.

| APPLE INC CUSIP 03783310                                |                                                                                                    |         |     |               |       |               |            |
|---------------------------------------------------------|----------------------------------------------------------------------------------------------------|---------|-----|---------------|-------|---------------|------------|
| 1) Current 2) Historical 3) Matrix 4) Ownership Summary | <ul> <li>Insider Transactions          <ul> <li>Options</li> <li>Issuer Debt</li> </ul> </li> </ul> |         |     |               |       |               |            |
| Search Name Default - No Search Selected 20 Save Se     | earch 22) Delete Search 23) Refine Search                                                           |         |     |               |       |               |            |
| Text Search Holder                                      | Group 🗚 Holders 🚽 💿 Investment Manager View                                                         |         |     |               |       |               |            |
| 24) Color Legend Shrs Out 15,821.9M % Out 30.81         | loat/Shrs Out 94.12 SI % Out 0.70                                                                   |         |     |               |       |               |            |
| Holder Name                                             | Portfolio Name                                                                                      | Source  | Opt | Position      | % Out | Latest Chg    | File Dt    |
|                                                         |                                                                                                    | All     | All |               |       |               |            |
| 1. 🖬 Vanguard Group Inc/The                             |                                                                                                    | 13G     |     | 1,278,250,538 | 8.08  | 1,278,250,538 | 12/30/22 🖊 |
| 2. 🖽 FMR LLC                                            |                                                                                                    | ULT-AGG |     | 321,547,173   | 2.03  | -29,764,240   | 12/31/22 🖊 |
| 3. 🖶 Northern Trust Corp                                | NORTHERN TRUST CORPORATION                                                                          | 13F     |     | 174,276,229   | 1.10  | -1,808,633    | 12/31/22 🖊 |
| 4. 🖶 Norges Bank                                        | NORGES BANK                                                                                         | 13F     |     | 167,374,278   | 1.06  | 25,297,875    | 12/31/22 🖊 |
| 5. 🖪 BANK OF NEW YORK MELLON CORP/THE                   |                                                                                                    | ULT-AGG |     | 133,488,971   | 0.84  |               | 12/31/22 🖊 |
| 6. 🖶 JPMorgan Chase & Co                                |                                                                                                    | ULT-AGG |     | 128,268,377   | 0.81  | 4,643,920     | 12/31/22 🖊 |
| 7. Bank of America Corp                                 | BANK OF AMERICA CORP                                                                                | 13F     |     | 126,497,018   | 0.80  | -15,763,573   | 12/31/22 🖊 |
| 8. 🖶 Legal & General Group PLC                          | LEGAL & GENERAL GROUP PLC                                                                           | 13F     |     | 112,224,128   | 0.71  | -6,160,832    | 12/31/22 🖊 |
| 9. 🗈 Government Pension Investment Fund Japan           | Multiple Portfolios                                                                                 | MF-AGG  |     | 99,297,286    | 0.63  | -15,469,792   | 03/31/22 🖊 |
| 10. 🖬 Capital Group Cos Inc/The                         | Multiple Portfolios                                                                                 | 13F     |     | 82,516,395    | 0.52  | -11,569,953   | 12/31/22 🖊 |
| 11. 🖶 Charles Schwab Corp/The                           |                                                                                                    | ULT-AGG |     | 82,094,186    | 0.52  | 1,505,055     | 12/31/22 🖊 |
| 12. 🖶 State of California                               |                                                                                                    | ULT-AGG |     | 70,311,443    | 0.44  | 8,156,486     | 12/31/22 🖊 |
| 13. 🖬 Wells Fargo & Co                                  |                                                                                                    | ULT-AGG |     | 67,950,778    | 0.43  | 37,087        | 01/31/23 🖊 |
| 14 Schwoizorischo Nationalbank                          | SWISS NATIONAL BANK                                                                                 | 13E     |     | 65 315 969    | 0.41  | -4 926 740    | 12/21/22   |

The "Ownership Summary" tab includes data on institutional, geographic, investment vehicle, and insider ownership.

| APPLE INC CUSIP 03783310            |             |               |          |                                |              |           |         |
|-------------------------------------|-------------|---------------|----------|--------------------------------|--------------|-----------|---------|
| 1) Current 2) Historical 3)         | Matrix 4    | ) Ownership ( | Summary  | 5) Insider Transactions 6) Opt | ions 🛛 7) Is | suer Debt |         |
| <b>Compare Current Stats Agains</b> | t 03/12/    | 23 🗄          |          |                                |              |           |         |
| Institutional - Based on Curre      | ent Filings | •             |          | Insider - Based on Last 6 Mo   | nths         | •         |         |
| Institutional                       | 03/12/23    | Curr          | Change   | Insider                        | 03/12/23     | Curr      | Change  |
| 11) % of Shares Held                | 71.44       | 71.47         | +0.03 🜌  | 21)% of Shares Held            | 0.06         | 0.06      | 0.00 🜌  |
| 12)% of Float Held                  | 69.73       | 69.75         | +0.02 🜌  | 22) % Chg Insider Positions    | +1.88        | +1.88     | 0.00 🜌  |
| 13) # of Institutions               | 6,214       | 6,214         | 0.00% 🜌  | 23) # of Insiders              | 14           | 14        | 0.00% 🜌 |
| 14) # of Buyers                     | 2,135       | 2,124         | -0.52% 🜌 | 24) # of Buyers Opn Mkt        | 0            | 0         | ~       |
| 15) # of Sellers                    | 3,019       | 3,042         | +0.76% 🜌 | 25) # of Sellers Opn Mkt       | 4            | 4         | 0.00% 🜌 |
| 16) # of New Buyers                 | 494         | 493           | -0.20% 🜌 | 26) # of Shrs Bought Opn Mkt   | 0            | 0         | ~       |
| 17) # of Selloffs                   | 303         | 307           | +1.32% 🜌 | 27) # of Shrs Sold Opn Mkt     | 561,990      | 561,990   | 0.00% 🜌 |
| 18) % Chg in Inst Positions         | +40.79      | +40.81        | +0.02 🜌  | 28) Avg Opn Mkt Buy Price      | 0            | 0         | 0.00 🜌  |
|                                     |             |               |          | 29) Avg Opn Mkt Sell Price     | 146.48       | 146.48    | 0.00 🜌  |
| Top Geographic Ownership (%         | )           | • 0           |          | Top Ownership Type (%)         |              | • 0       |         |
| Geographic                          | 03/12/23    | Curr          | Change   | Ownership Type                 | 03/12/23     | Curr      | Change  |
| 31) United States                   | 84.35       | 84.36         | +0.01 🜌  | 41) Investment Advisor         | 70.92        | 70.93     | +0.01 🜌 |
| 32) United Kingdom                  | 3.18        | 3.17          | -0.01 🜌  | 42) Holding Company            | 8.63         | 8.63      | 0.00 🜌  |
| 33) Canada                          | 1.78        | 1.78          | 0.00 🜌   | 43) Bank                       | 7.54         | 7.54      | 0.00 🜌  |
| 34) Japan                           | 1.75        | 1.75          | 0.00 🜌   | 44) Pension Fund               | 2.92         | 2.92      | 0.00 🜌  |
| 35) Norway                          | 1.56        | 1.56          | 0.00 🜌   | 45) Insurance Company          | 2.57         | 2.57      | 0.00 🜌  |
| 30) Switzerland                     | 1.54        | 1.53          | -0.01 🜌  | 46) Brokerage                  | 2.2          | 2.2       | 0.00 🜌  |
| 37) Germany                         | 0.91        | 0.91          | 0.00 🜌   | 47) Trust                      | 1.99         | 1.99      | 0.00 🜌  |
| 38) Ireland                         | 0.85        | 0.85          | 0.00 🜌   | 48) Hedge Fund Manager         | 1.06         | 1.06      | 0.00 🜌  |
| 39) Sweden                          | 0.65        | 0.65          | 0.00 🜌   | 49) Sovereign Wealth Fund      | 1            | 1         | 0.00 🜌  |

The "Insider Transactions" tab shows where key employees either purchased or sold shares. These can be routine, automatic transactions are can be leading indicators of future company results.

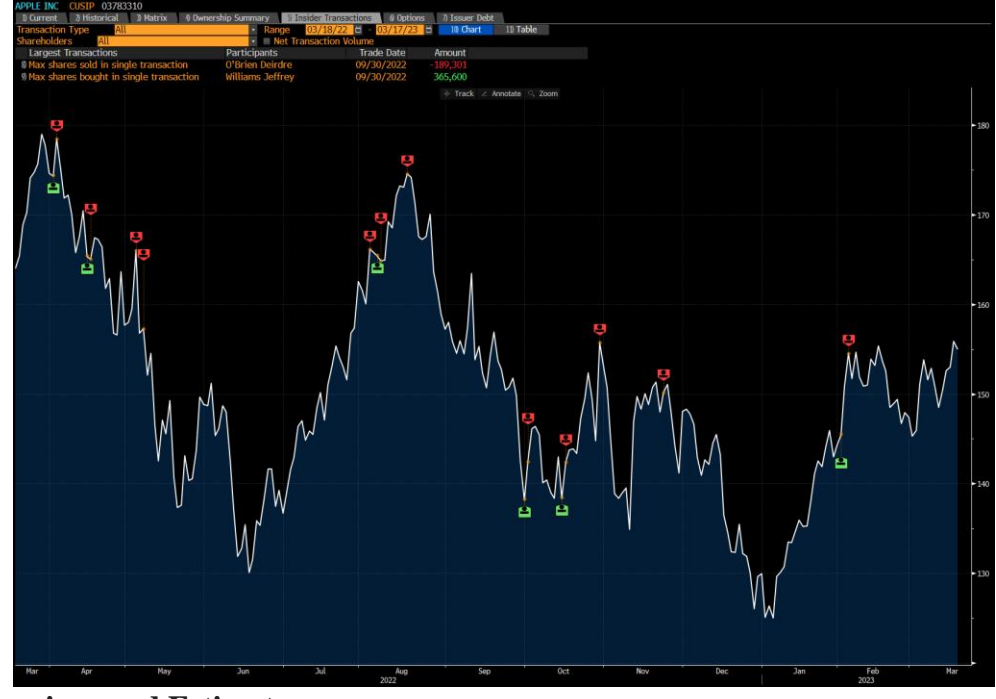

#### e. Earnings and Estimates

To find information about the next earnings date, earnings trends, future financial estimates, and past surprise history, enter the *Earnings & Estimates* (EE) function.

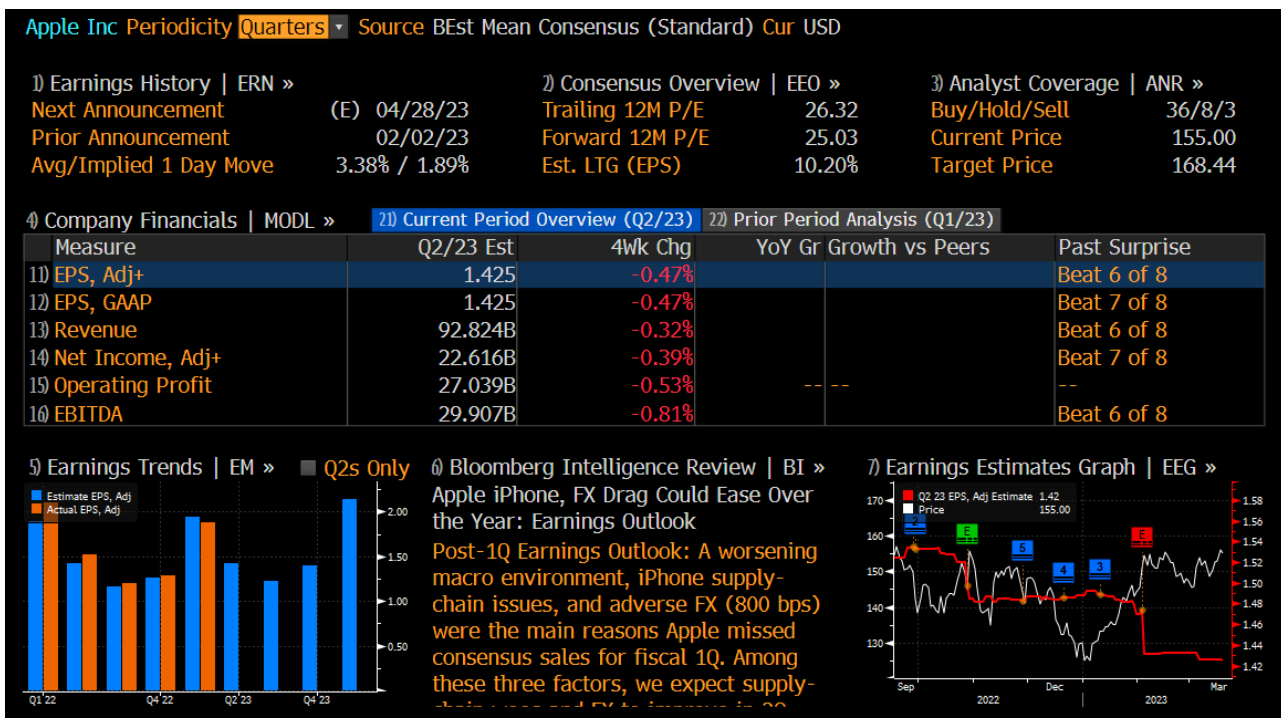

From this section, you can also navigate to *Earnings History* (ERN), *Earnings Estimates Graph* (EEG), *Earnings Trends* (EM), *Consensus Overview* (EEO), and *Analyst Coverage* (ANR). These functions can also be typed directly into the search bar.

*Earnings History* (ERN) displays the entire history of a company reported earnings compared to consensus estimates.

| Apple Inc               |             |            |             | Periodicit  | y Quarte | ers 🔹       | Source          | Standard                 | - Ci        | ur USD 🔹     |
|-------------------------|-------------|------------|-------------|-------------|----------|-------------|-----------------|--------------------------|-------------|--------------|
| 1) Surprise for more me | easures   M | ODL »      |             |             | 2)       | Earnings Hi | story & Prie    | ce Reactic               | on   EE SU  | irp »        |
|                         |             |            |             |             |          |             |                 |                          |             |              |
| Measure EPS, Adj+       | •           | Px Chg W   | indow On    | e Day After | •        | Chart Typ   | pe Compara      | able vs Est              | timate      | •            |
| Earnings/Surprise Snap  | oshot       |            |             |             |          |             | 🔶 Track 🛛 🖉     | Annotate                 | ୍ Zoom      | 2.00         |
| Industry Tec            | hnology Har | rdware Exp | . for Next  | Period      | 1.520    | Estimate    | 2.142           | ,                        | ΛΛ          |              |
| Next Announcement       | (E) 04/28   | 3/2023 Ave | rage Surp   | rise        | 6.62%    | Comparabl   | e 1.88          |                          | $\bigvee$   | 1.50         |
| Prior Announcement      | 02/02       | 2/2023 Ave | rage Abs.   | Surp        | 7.55%    |             |                 | ∧ <u> </u>               | $\bigvee$   | 1.00         |
| P/E Actual              |             | 26.32 Sur  | p/Px Chg    | Corr.       | 0.27     |             | $\wedge \wedge$ | $\mathcal{V}\mathcal{V}$ |             | -            |
| 5 Year Growth           |             | 19.08% Ave | rage Abs.   | Px Chg      | 4.42%    | $\bigcirc$  | $\lor$          |                          |             | > 0.50       |
| Earnings Trend          |             | -0.08 Imp  | olied 1 Day | / Move      | 1.89%    | 2015 20     | 016 2017 2018   | 2019 2020 2              | 021 2022 20 | 023          |
| Ann Date Per            | Per End C   | Reported   | Comp        | Estimate    | %Surp    | Guidance    | %Guid Surp      | %Px Chg                  | T12M        | P/E <u>▲</u> |
| Average of Absolute     | Values      |            |             |             | 7.55%    |             |                 | 4.42%                    |             |              |
| 11) 02/02/2024 Q1 24    | 12/23       |            |             | 2.142       |          |             |                 |                          | 6.19        | 25.04        |
| 12) 10/27/2023 Q4 23    | 09/23       |            |             | 1.394       |          |             |                 |                          | 5.93        | 26.14        |
| 13) 07/28/2023 Q3 23    | 06/23       |            |             | 1.232       |          |             |                 |                          | 5.83        | 26.59        |
| 14) 04/28/2023 Q2 23    | 03/23       |            |             | 1.425       |          |             |                 |                          | 5.80        | 26.72        |
| 15) 02/02/2023 Q1 23    | 12/22       | 1.880      | 1.880       | 1.941       | -3.14%   |             |                 | 2.44%                    | 5.89        | 22.06        |
| 16) 10/27/2022 Q4 22    | 09/22       | 1.290      | 1.290       | 1.264       | 2.06%    |             |                 | 7.56%                    | 6.11        | 22.62        |
| 17) 07/28/2022 Q3 22    | 06/22       | 1.200      | 1.200       | 1.158       | 3.63%    |             |                 | 3.28%                    | 6.06        | 22.56        |
| 18) 04/28/2022 Q2 22    | 03/22       | 1.520      | 1.520       | 1.423       | 6.82%    |             |                 | -3.66%                   | 6.16        | 28.35        |
| 19) 01/27/2022 Q1 22    | 12/21       | 2.100      | 2.100       | 1.900       | 10.53%   |             |                 | 6.98%                    | 6.04        | 29.40        |
| 20) 10/28/2021 Q4 21    | 09/21       | 1.240      | 1.235       | 1.236       | -0.05%   |             |                 | -1.82%                   | 5.61        | 25.22        |
| 21) 07/27/2021 Q3 21    | 06/21       | 1.300      | 1.296       | 1.013       | 27.91%   |             |                 | -1.22%                   | 5.10        | 26.85        |
| 22) 04/28/2021 Q2 21    | 03/21       | 1.396      | 1.396       | 0.991       | 40.85%   |             |                 | -0.07%                   | 4.44        | 27.51        |
| 23) 01/27/2021 Q1 21    | 12/20       | 1.675      | 1.680       | 1.417       | 18.58%   |             |                 | -3.50%                   | 3.69        | 35.96        |
| 24) 10/29/2020 Q4 20    | 09/20       | 0.726      | 0.734       | 0.702       | 4.61%    |             |                 | -5.60%                   | 3.26        | 35.52        |
| 25) 07/30/2020 Q3 20    | 06/20       | 0.644      | 0.646       | 0.518       | 24.71%   |             |                 | 10.47%                   | 3.29        | 27.72        |
| 26) 04/30/2020 Q2 20    | 03/20       | 0.642      | 0.638       | 0.564       | 13.20%   |             |                 | -1.61%                   | 3.19        | 19.93        |

The *Earnings Estimates Graph* (EEG) shows how consensus estimates change over time. There are also other measures you can select to overlay the stock price chart.

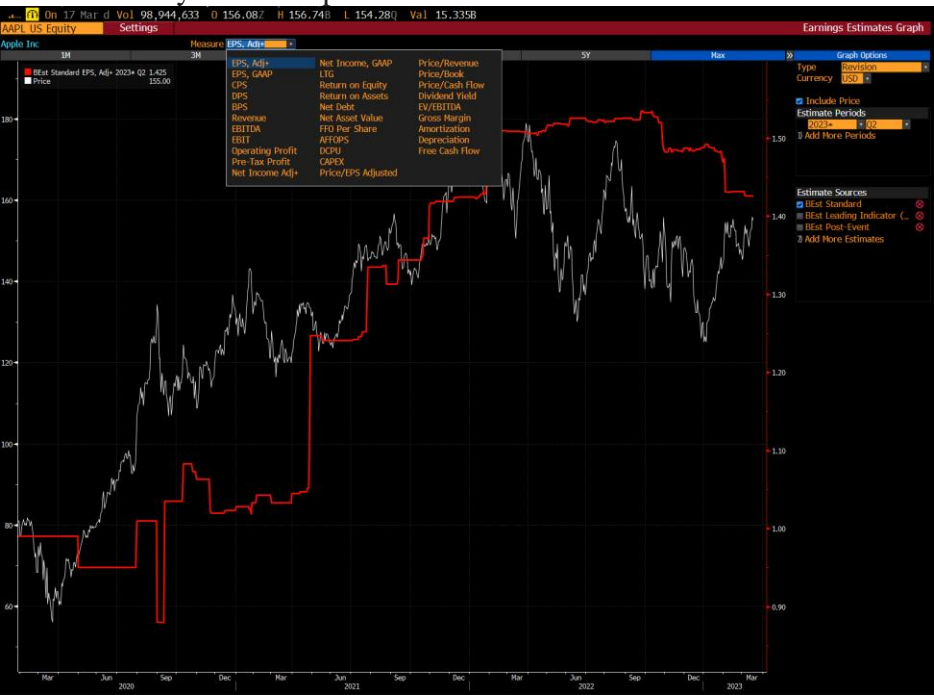

*Earnings Trends* (EM) connects past earnings and growth rates to future estimates.

| Measure     | EPS, Adj+ |              |               |      | •            | <    | >               |      | 1)                       | YoY % Growth     | ۱              | 2) PoP % G     | rowth |
|-------------|-----------|--------------|---------------|------|--------------|------|-----------------|------|--------------------------|------------------|----------------|----------------|-------|
|             | 2020      | 2021         | 2022          | 2023 | 2024         | 2025 |                 | 2020 | 2021                     | 2022             | 2023           | 2024           | 2025  |
| Q1 Dec      | 1.25      | 1.68         | 2.10          | 1.88 | 2.14         | 2.27 | Q1 Dec          | 19%  | 35%                      | 25%              | -10%           | 14%            | 69    |
| Q2 Mar      | 0.64      | 1.40         | 1 <b>.</b> 52 | 1.43 | 1.55         | 1.72 | Q2 Mar          | 4%   | 119%                     | 9%               | -6%            | 9%             | 119   |
| Q3 Jun      | 0.65      | 1.30         | 1.20          | 1.23 | 1.38         | 1.52 | Q3 Jun          | 18%  | 101%                     | -7%              | 3%             | 12%            | 109   |
| Q4 Sep      | 0.73      | 1.24         | 1.29          | 1.39 | 1.54         | 1.69 | Q4 Sep          | -3%  | 68%                      | 4%               | 8%             | 10%            | 109   |
| Year        | 3.28      | <b>5.</b> 61 | 6.11          | 5.96 | <b>6.</b> 61 | 7.26 | Year            | 10%  | 71%                      | 9%               | -2%            | 11%            | 109   |
| Cal Yr      | 3.70      | 6.03         | 5.89          | 6.19 | 6.74         | 7.39 | Cal Yr          | 17%  | 63%                      | -2%              | 5%             | 9%             | 109   |
| 3) Valı     | ues Chart | 4)           | Growth Ch     | art  |              |      | Multiple<br>P/E | l    | ast 4Q<br>26 <b>.</b> 32 | Next 4Q<br>25.03 | FY 23<br>26.00 | FY 24<br>23.44 | FY 25 |
|             |           |              |               |      | -            |      | P/E             |      | 26.32                    | 25.03            | 26.00          | 23.44          | 21.36 |
| <u>&gt;</u> |           | <b>\$</b>    |               | •    |              |      | P/S             |      | 6.43                     | 6.1/             | 6.32           | 5.91           | 5.53  |
| 4.00        |           |              |               |      |              |      | P/B             |      | 43.29                    | 43.12            | 44./2          | 30.10          | 19.1/ |
| ≥ 2.00      |           |              |               |      |              |      | P/CF            |      | 22.82                    | 21.64            | 22./5          | 19.51          | 1/.43 |
|             |           |              |               |      |              |      | EV/Reven        | ue   | 6.19                     | 6.03             | 6.18           | 5.78           | 5.41  |
| 2.00        |           |              |               |      |              |      | EV/EBITD/       | A    | 19.14                    | 18.85            | 19.17          | 17.88          | 16.88 |
| rly.        |           |              |               |      |              |      | EV/EBIT         |      | 21.04                    | 20.78            | 21.26          | 19.78          | 18.52 |
| Quarte      |           |              |               |      |              |      | EV/OPP          |      | 21.04                    | 20.81            | 21.29          | 19.78          | 18.49 |
|             |           |              |               |      |              |      | Dvd Yield       |      | 0.59                     | 0.63             | 0.62           | 0.66           | 0.70  |

*Consensus Overview* (EEO) provides an aggregate estimate for all the important financial items from analysts covering the stock. It is important to understand consensus estimates and the underlying drivers of their estimates as an investor. It is then up to you whether or not to agree with estimates. If you disagree and have evidence to support your alternative stance, then you could have an attractive investment opportunity, given there is a large enough margin of safety to compensate you for risk, which could be different depending on your conviction in your narrative and your desired return.

| Apple Inc                    |                 | Periodicity | )uart | <mark>ers •</mark> S | Source<br>Broker | Standard • | Cur<br>Gu | USD -<br>idance |     |
|------------------------------|-----------------|-------------|-------|----------------------|------------------|------------|-----------|-----------------|-----|
| 🖽 More estimates are availa  | ble   MODL »    |             |       |                      |                  |            |           |                 |     |
| 1) Headline 2) Headline Grow | vth 3) Company- | -Specific   |       |                      |                  |            |           |                 |     |
|                              | Q1 2023 Act     | Q2 2023 Est |       | Q3 2023              | Est              | Q4 2023 E  | st        | Q1 2024         | Est |
| 3 Months Ending              | 12/31/2022      | 03/31/2023  | #     | 06/30/2023           | #                | 09/30/2023 | #         | 12/31/2023      | #   |
| 11) EPS, Adj+                | 1.880           | 1.425       | 32    | 1.232                | 32               | 1.394      | 33        | 2.142           | 25  |
| 12) EPS, GAAP                | 1.880           | 1.425       | 32    | 1.232                | 32               | 1.394      | 33        | 2.142           | 25  |
| 13) Revenue                  | 117.154B        | 92.824B     | 31    | 84.853B              | 31               | 92.763B    | 31        | 127.129B        | 24  |
| 14) Gross Margin %           | 42.962          | 44.035      | 29    | 43.742               | 29               | 43.043     | 29        | 43.078          | 19  |
| 15) Operating Profit         | 36.016B         | 27.039B     | 30    | 23.312B              | 30               | 25.920B    | 30        | 38.946B         | 20  |
| 16) EBIT                     | 36.016B         | 27.099B     | 31    | 23.325B              | 31               | 25.990B    | 31        | 38.970B         | 21  |
| 17) EBITDA                   | 38.932B         | 29.907B     |       | 26.180B              | 16               | 29.356B    | 16        | 41.766B         | 11  |
| 18) Pre-Tax Profit           | 35.623B         | 26.859B     |       | 23.184B              | 26               | 25.879B    | 26        | 38.181B         | 17  |
| 19) Net Income Adj+          | 29.998B         | 22.616B     | 30    | 19.392B              | 30               | 21.627B    | 30        | 32.488B         | 21  |
| 20) Net Income, GAAP         | 29.998B         | 22.616B     | 30    | 19.392B              | 30               | 21.627B    | 30        | 32.488B         | 21  |
| 21) Net Debt                 | -54.340B        | -13.988B 🕇  |       | -8.749B1             | 7                | -8.203B 🕇  | 7         | -19.574B        | 5   |
| 22) BPS                      | 3.581           | 3.595       |       | 3.432                | 6                | 3.370      | 6         | 3.680           | 5   |
| 23) CPS                      | 2.140           | 1.626       |       | 1.496                | 5                | 1.704      | 5         | 2.337           | 3   |
| 24) DPS                      | 0.230           | 0.236       |       | 0.246                | 10               | 0.246      | 10        | 0.243           | 8   |
| 25) Return on Equity %       | 147.943         | 131.715 🕇   |       | 101.4581             | 6                | 110.328 🕇  | 6         | 149.510         | • 4 |
| 26) Return on Assets %       | 26.148          | 26.613      |       | 18.553               | 3                | 24.713     | 3         | 17.720          | 2   |
| 27) Depreciation             |                 | 2.941B      |       | 2.966B               | 2                | 2.991B     | 2         | 2.916B          | 1   |
| 28) Free Cash Flow           | 30.218B         | 21.671B     |       | 18.694B              | 14               | 25.144B    | 14        | 36.917B         | 11  |
| 29) CAPEX                    | -3.787B         | -2.890B     |       | -2.641B              | 17               | -3.121B    | 17        | -3.751B         | 14  |
| 30) Net Asset Value          |                 | 58.149B     | 13    | 55.299B              | 13               | 53.422B    | 13        | 65.036B         | 11  |
|                              |                 |             |       |                      |                  |            |           |                 |     |

*Analyst Coverage* (ANR) is another function that can be used to gain a better understand of consensus. This function can provide information such as the consensus target price, the distribution of ratings. Another important element of the included information is that each rating is associated with a firm and an analyst. This is important because you may find over time that some analysts or firms are more credible than others because they are more accurate in their estimates. You can also use this information to reach out to analysts who cover the company who may either have came to the same conclusions as you are have a completely different opinion about the company. It is always important to understand the opposing perspective when evaluating companies.

| Apple Inc                             |                      | As of 0             | 3/19/23             |                        | L. L.        |          |
|---------------------------------------|----------------------|---------------------|---------------------|------------------------|--------------|----------|
| Consensus Rating                      | ▼ 4.42 6M            | 1Y 2Y 5Y            | Max                 |                        |              |          |
| Buys 77.1%                            | 37 100 - 12M Tgt P   | < 168.88            |                     |                        |              |          |
| Holds 16.7%                           | 8 Price              | 155.00              |                     |                        |              | >180     |
| Sells 6.3%                            | 3 SHold              |                     | $\sim$              | $\mathbf{N}$           |              | ► 160    |
|                                       | 50 - sell            |                     |                     | $\gamma \wedge \gamma$ | $\sim$       | -        |
| 12M Tgt Px 40/53                      | 168.88               |                     | V \/*               |                        |              | ►140     |
| Last Price                            | 155.00               |                     |                     |                        | <u>ĭ I I</u> | 120      |
| Pricing Currency                      | USD EO.              |                     |                     |                        |              |          |
| Return Potential                      | 9.0%                 | ad (Tgt - Px) 13.88 |                     |                        | $\sim$       |          |
| LTM Return                            | -4.9% <sup>0</sup>   |                     | Mari Jun Jul        | Son Oct bo             | - Tob        |          |
|                                       | Mar                  | 2021 2021           | Mar Jun Jul<br>2022 | . Sep Oct Dec          | 2023         |          |
| Showing 55 of 60 sources              |                      |                     |                     |                        |              |          |
| Firm                                  | Analyst              | Recommendation      | Tgt Px Date         | 1 Yr Rtn E             | BARR Ran     | k 🔺      |
| 1) Phillip Securities                 | Jonathan Woo         | buy                 | 186.00 03/20/2      | 3                      |              | <b>~</b> |
| 2) 📃 Morgan Stanley                   | Erik Woodring        | Overwt/In-Line      | 180.00 03/16/2      | 3                      |              | ~        |
| 3) 📃 🌇 KeyBanc Capital M              | la Brandon Nispel    | overweight          | 177.00 03/16/2      | -4.90%                 | 1            | 5 🖊      |
| 4 📕 KGI Securities Co                 | L. Christine Wang    | outperform          | 166.00 03/14/2      | -4.90%                 |              | ~        |
| 5) 📃 🌇 Evercore ISI                   | Amit Daryanani       | outperform          | 190.00 03/14/2      | -4.90%                 |              | ~        |
| 6) 📃 🛛 New Street Resea               | r Pierre C Ferragu   | neutral             | 145.00 03/14/2      | 3 0.00%                | 4 1          | 4 🖊      |
| 7) 🔳 🌇 Needham                        | Laura A Martin       | buy                 | 170.00 03/10/2      | -4.90%                 |              | <u>~</u> |
| 8) 🔳 🎛 Barclays                       | Timothy Patrick Lo   | . equalweight       | 145.00 03/10/2      | 0.00%                  | 4 1          | 1 🖊      |
| 🤋 📃 🛛 LightShed Partner               | s Walter P Piecyk Jr | ↓ sell              | 120.00 03/10/2      | -4.38%                 | 5            | ~        |
| 10) 🔳 🌇 Credit Suisse                 | Shannon S Cross      | outperform          | 184.00 03/09/2      | 3                      |              |          |
| 11) 📃 🛛 M Science Investr             | n Matthew Goodman    | no rating system    | 03/08/23            | 3                      |              | ~        |
| 12) 📃 🎛 Wedbush                       | Daniel Ives "Dan"    | outperform          | 190.00 03/08/2      | <b>3</b> -10.43%       |              | ~        |
| 13) 📃 🛛 Goldman Sachs                 | Michael Ng           | buy                 | 199.00 03/06/2      | 3                      |              | ~        |
| 14) 🗐 🎛 Cowen                         | Krish Sankar         | outperform          | 195.00 03/06/2      | -4.90%                 |              | ~        |
| 15) 🔲 Jefferies                       | Kyle McNealy         | buy                 | 195.00 03/02/2      | -4.90%                 |              | ~        |
| 16) 🔳 🎛 Bernstein                     | Toni Sacconaghi "A.  | market perform      | 125.00 03/02/2      | 3 0.00%                | 4 1          | 3 🖊      |
| · · · · · · · · · · · · · · · · · · · | T                    |                     | 454.00 00 (07 (0)   | 0.000                  |              |          |

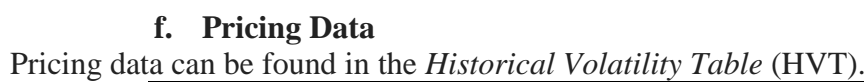

| u cui | 1 00 1041      | la ill tile illist         | orieur rotun  | <i>ing</i> <b>1</b> <i>abte</i> ( <b>1</b> . |                |                |             |
|-------|----------------|----------------------------|---------------|----------------------------------------------|----------------|----------------|-------------|
| AA    | PLUS \$        | C 155.00                   | ىر 85.0-      | Q Q                                          | 155.05/155.00  | 5G 31×1        |             |
|       | <mark> </mark> | 7 Mar d <mark>Vol</mark> 9 | 98,944,633    | 0 156.08Z H                                  | 156.74B L      | 154.280 Val    | 15.335B     |
| AAPI  | L US Equit     | v Action                   | s • Tem       | plates 🔹                                     | Chart          | ·              |             |
| Do    | priod Daily:   | 6M Range (                 | 0/10/22 🖪 - 0 | 3/10/23 H                                    | Ann Eactor     | 60 Currency IC |             |
| His   | t Vol 10       | 30 50 100                  | Trade Moo     |                                              | rmal Y/P Price | V VIIVOI       |             |
|       | Date           | Hist Vol (10)              | Hist Vol (30) | Hist Vol (50)                                | Hist Vol (100) | Price (L)      | Implied Vol |
| Fri   | 03/17/23       | 21.684                     | 23.882        | 24.487                                       | 34.902         | 155.00         | 28.753      |
| Thu   | 03/16/23       | 23.165                     | 24.862        | 24.629                                       | 34.966         | 155.85         | 26.912      |
| Wed   | 03/15/23       | 27.681                     | 26.542        | 24.443                                       | 35.102         | 152.99         | 29.840      |
| Tue   | 03/14/23       | 27.646                     | 26.605        | 26.309                                       | 35.106         | 152.59         | 28.417      |
| Mon   | 03/13/23       | 28.960                     | 26.436        | 26.188                                       | 35.037         | 150.47         | 30.959      |
| Fri   | 03/10/23       | 28.298                     | 26.986        | 26.712                                       | 35.006         | 148.50         | 30.085      |
| Thu   | 03/09/23       | 27.114                     | 26.865        | 27.595                                       | 35.223         | 150.59         | 28.495      |
| Wed   | 03/08/23       | 27.833                     | 26.635        | 27.559                                       | 35.551         | 152.87         | 25.922      |
| Tue   | 03/07/23       | 27.622                     | 26.659        | 27.562                                       | 35.916         | 151.60         | 26.404      |
| Mon   | 03/06/23       | 25.744                     | 26.241        | 27.968                                       | 35.838         | 153.83         | 25.851      |
| Fri   | 03/03/23       | 28.851                     | 26.544        | 28.151                                       | . 35.771       | 151.03         | 25.475      |
| Thu   | 03/02/23       | 19.239                     | 25.220        | 27.147                                       | 35.343         | 145.91         | 27.329      |
| Wed   | 03/01/23       | 18.377                     | 25.223        | 27.456                                       | 35.865         | 145.31         | 28.451      |
| Tue   | 02/28/23       | 20.970                     | 24.807        | 27.467                                       | 35.805         | 147.41         | 28.081      |
| Mon   | 02/27/23       | 20.964                     | 24.790        | 29.730                                       | 35.801         | 147.92         | 28.896      |
| Fri   | 02/24/23       | 23.580                     | 24.831        | 29.910                                       | 36.010         | 146.71         | 28.988      |
| Thu   | 02/23/23       | 21.810                     | 23.964        | 29.632                                       | 36.207         | 149.40         | 28.138      |
| Wed   | 02/22/23       | 21.836                     | 24.498        | 29.843                                       | 36.557         | 148.91         | 29.835      |
| lue   | 02/21/23       | 23.061                     | 24.493        | 29.857                                       | 37.470         | 148.48         | 29.806      |
| Mon   | -02/20/23      |                            |               |                                              |                |                |             |

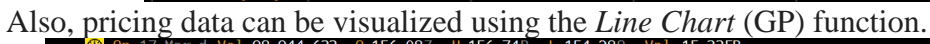

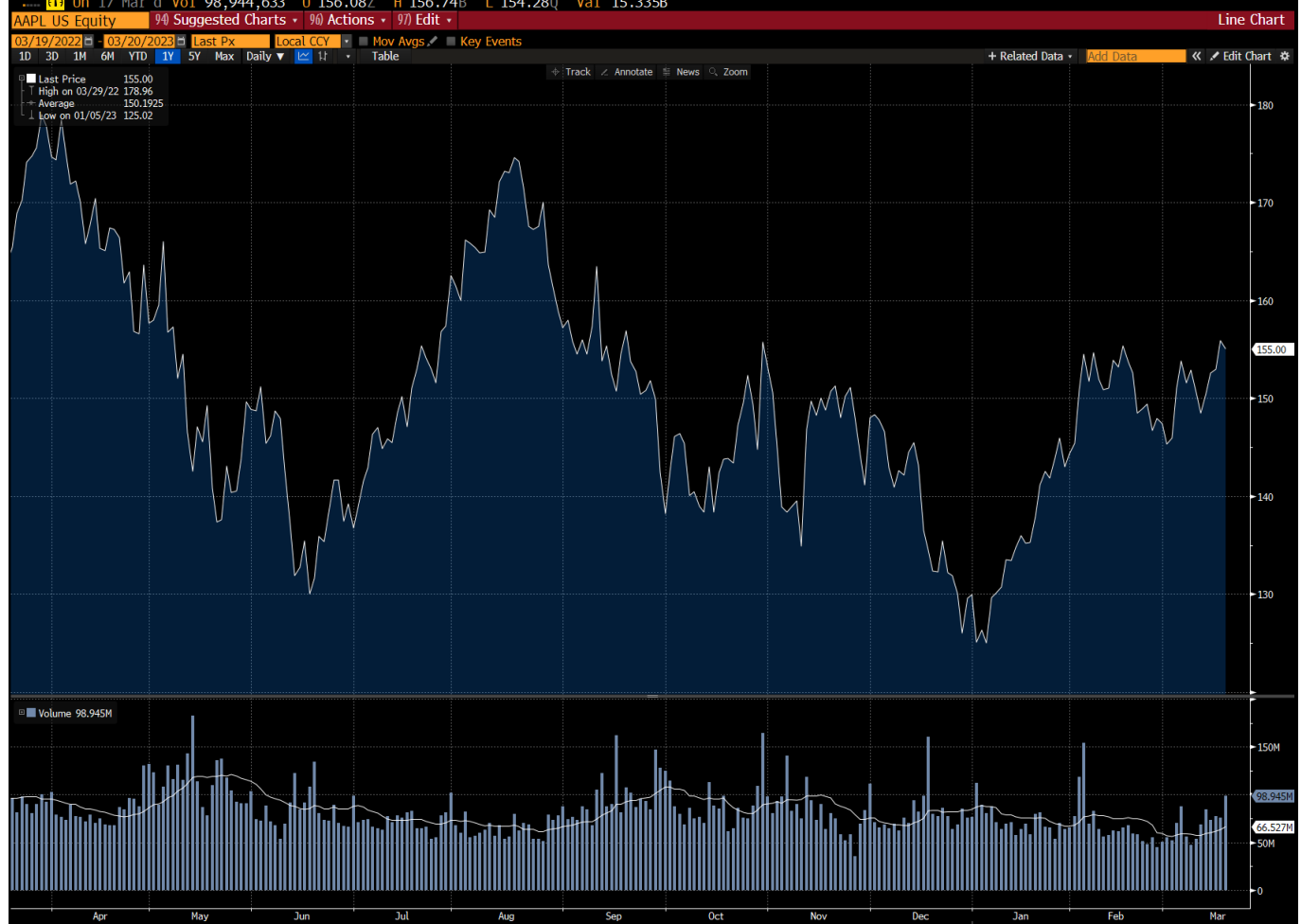

Babson College | Stephen D. Cutler Center for Investments and Finance

#### g. DCF Inputs

#### i. Risk Free Rate

A proxy for the risk-free rate is the 10Y US Treasury yield. This information can be found search for the US Generic Govt 10 Yr (USGG10YR) and entering the *Security Description* (DES) function.

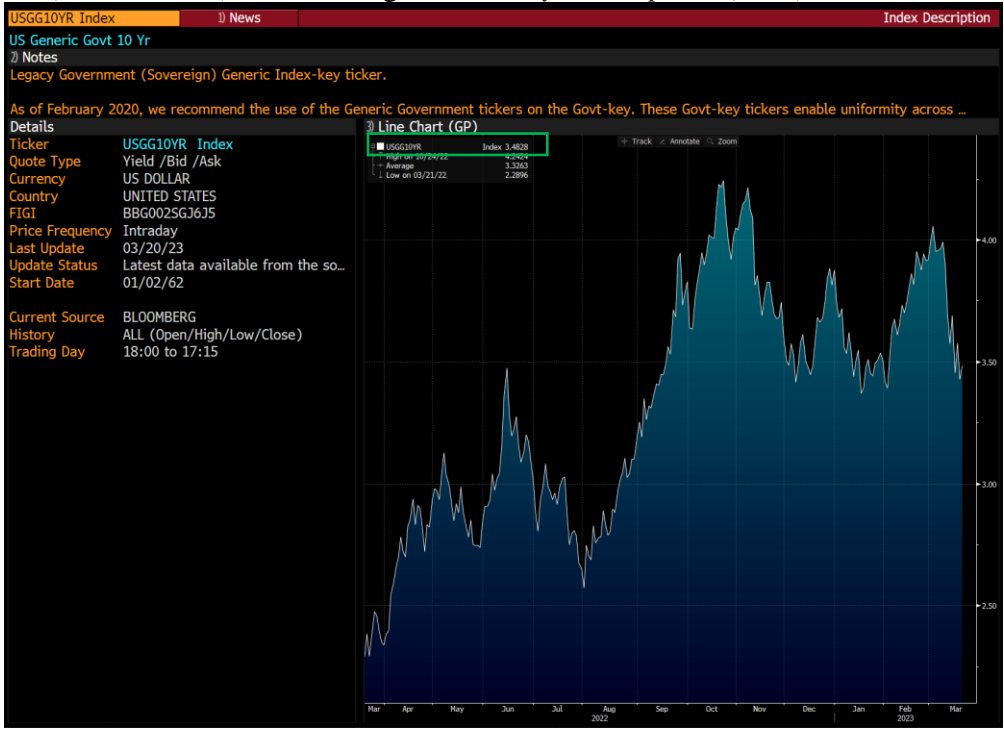

#### ii. Weighted Average Cost of Capital

Bloomberg has a *Weighted Average Cost of Capital* (WACC) function that automatically calculates for you using Bloomberg's data for security weights and costs.

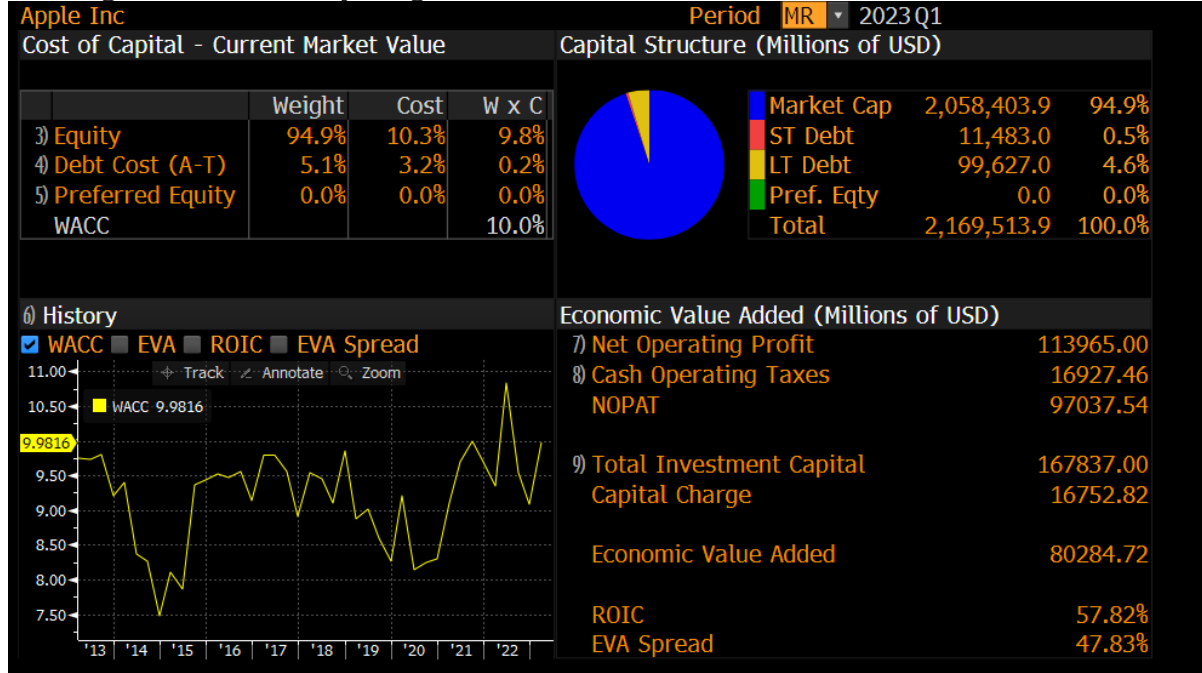

While this is incredibly helpful and probably good enough, it is best practice to calculate WACC using your own data if it does not entirely align with Bloomberg's. The following table represents all inputs needed to calculate a company's WACC, but this function does allow you to manually change inputs by selecting them.

| Input                    | Formula / Where to find it?                                                |
|--------------------------|----------------------------------------------------------------------------|
| Beta                     | BETA function; can also compute on your own                                |
|                          | by regressing the stock price against a market                             |
|                          | proxy.                                                                     |
| Risk-Free Rate           | USGG10YR $\rightarrow$ DES function                                        |
| Weight of Debt           | Calculate using input from the Financial                                   |
|                          | Analysis (FA) function $\rightarrow$ Key Stats $\rightarrow$ LTM           |
|                          | total debt or the most recent filing                                       |
| Weight of Equity         | Calculate using input from DES $\rightarrow$ Mkt Cap                       |
| Cost of Equity           | R <sub>f</sub> + Beta x Equity Risk Premium                                |
| Cost of Debt (after-tax) | $K_d \ge (1-t)$ ; find tax rate from FA $\rightarrow$ Ratios $\rightarrow$ |
|                          | Profitability $\rightarrow$ Additional                                     |

 $WACC = W_{e} / (W_{e+}W_{d}) * K_{e} + W_{d} / (W_{e+}W_{d}) * K_{d} * (1-t)$ 

#### iii. Equity Risk Premium

The equity risk premium is the expected return on stocks, net of the risk-free rate in an economy. This excess return compensates investors for taking on the relatively higher risk of equity investments compared to risk-free securities. Consequently, riskier securities demand a higher premium.

We can consider the concept of equity risk premium in two directions:

- Historical equity risk premium
- Implied equity risk premium

The historical equity risk premium is a backward-looking measure and can be estimated by observing stock market and government bond performance over a defined period. The time frame and method of calculation will affect the estimates.

We can calculate the ERP using the formula:

$$\mathbf{ERP} = \beta_a \ (\mathbf{R}_m - \mathbf{R}_f),$$

Where:

- $\beta_a$  is the asset beta
- R<sub>m</sub> is the return of the overall market
- R<sub>f</sub> is the risk-free rate

The implied equity risk premium is a forward-looking measure and can change depending on your period of analysis. We can estimate it using a discounted cash flow approach and current stock index levels to calculate the future risk premium implied by the current stock price levels. This approach assumes that the current valuation levels are correct, or put in other words, markets are efficient.

The *Equity Risk Premium* (EQRP) function can be used to calculate this measure within Bloomberg.

Babson College | Stephen D. Cutler Center for Investments and Finance

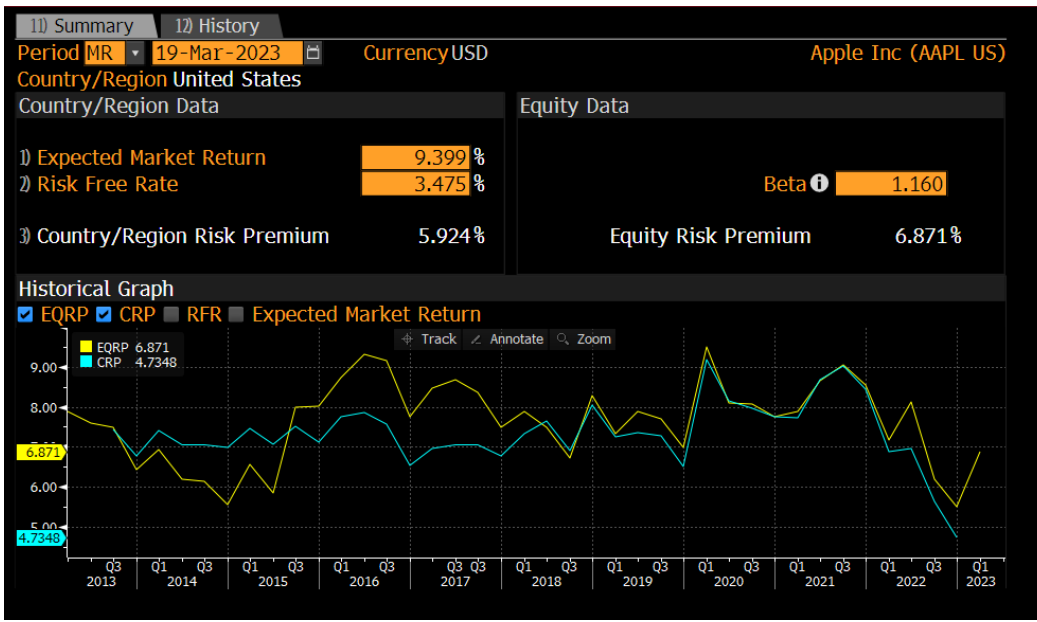

#### **II.** Comparable Companies

Comparable company analysis is a way to determine how much a company is worth by comparing it to other companies of similar size in similar industries. The *Relative Valuation* (RV) function displays how your company compares to its peers. This information can be valuable when determining if your company is being mispriced relative to its competitors. However, it is important to remember that your company could be trading at a premium or a discount for a reason, and should not always deserve to be trading at the median. It is up to you as an analyst to determine what you believe the trading multiples should be for your company.

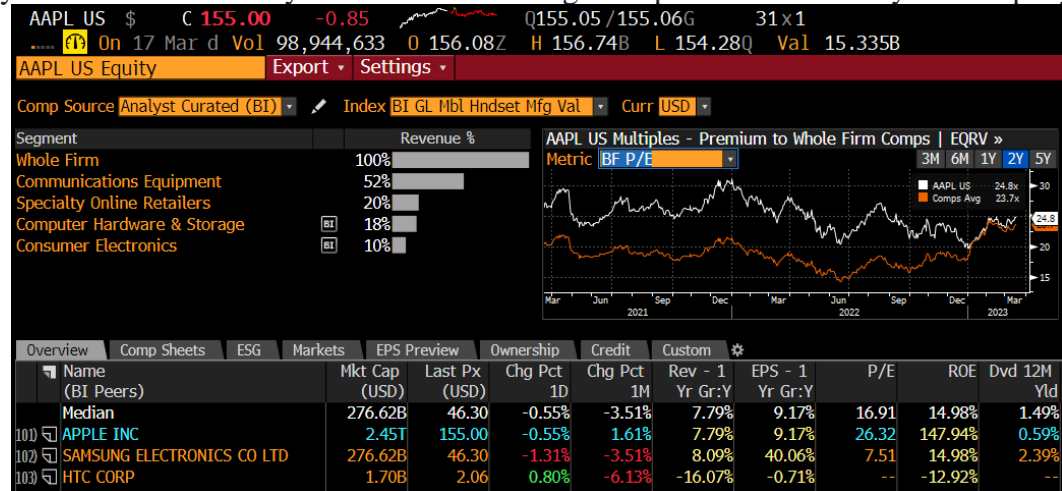

The *Equity Relative Valuation* (EQRV) function also shows a summary of current multiples, but also shows the current multiples of the firm compared to its historical multiples.

| Comp  | Source Analyst Cu                                               | rated (BI)  | • 🖌 I      | ndex B  | I GL M | Ibl Hndset     | Mfg Va   | L · Cur   | r USD •        |           |              |                 |  |  |
|-------|-----------------------------------------------------------------|-------------|------------|---------|--------|----------------|----------|-----------|----------------|-----------|--------------|-----------------|--|--|
| vs Co | omps Group Dyna                                                 | mics vs     | Self       |         |        |                |          |           |                |           |              |                 |  |  |
| Analy | Analysis of AAPL US Multiples - Premium to Comps 3M 6M 1Y 2Y 5Y |             |            |         |        |                |          |           |                |           |              |                 |  |  |
|       | Current vs                                                      | 3 2Y Averag | e Historio | cal Pre | mium   |                | 2Y       | Historica | l Premium Rang | ge i      | Implied @ Hi | st Avg          |  |  |
| Me    | tric                                                            | Current     | Hist Avg   | Diff    | # SD   | 3M Trend       | Low      | F         | Range          | High M    | Iultiple     | Price (USD)     |  |  |
| Cu    | rrent Price                                                     |             |            |         |        |                |          | Curren    | t 🔶 Hist Avg   |           |              | 155.00          |  |  |
| 1) BF | P/E                                                             | 4%          | 35%        | -31%    | -2.3   |                | -1%      |           |                | 49%       | 32.1x        | 200.87          |  |  |
| 2) BF | EV/EBITDA                                                       | 61%         | 68%        | -7%     | -1.4   | $\sum$         | 59%      |           | _ <b>-</b>     | 77%       | 19.2x        | 160.47          |  |  |
| 3) BF | EV/EBIT                                                         | 22%         | 53%        | -32%    | -2.7   |                | 20%      | •         | <b>\</b>       | 66%       | 25.8x        | 193.49          |  |  |
| 4) BF | EV/Rev                                                          | 72%         | 71%        | 2%      | 0.4    | $\lambda \sim$ | 59%      |           | <b>♦●</b>      | 79%       | 5.9x         | 153.35          |  |  |
| 5) LF | P/BV                                                            |             |            |         |        |                |          |           |                |           |              |                 |  |  |
|       |                                                                 |             |            |         |        |                |          |           |                |           | View All C   | omps Below      |  |  |
|       |                                                                 |             |            |         | Sum    | mary of Cu     | Irrent I | lultiples |                |           |              |                 |  |  |
| 7     | Name                                                            |             |            | 21      | ( Corr | Mkt Cap (      | (USD)    | BF P/E    | BF EV/EBITDA   | BF EV/EBI | T BF EV/Re   | ev LF P/BV      |  |  |
| 11) 🕤 | Apple Inc                                                       |             |            |         |        |                | 2.45T    | 24.8x     | 18.5x          | 20.5      | x 6.0        | <b>)x</b> 43.3x |  |  |
|       | Current Premium                                                 | to Comps M  | lean       |         |        |                |          | 4%        | 61%            | 22        | 8 72         | 28              |  |  |
|       | Mean (Including                                                 | AAPL US)    |            |         |        | 91             | 0.24B    | 23.7x     | 11.4x          | 16.8      | x 3.         | 5x 1.5x         |  |  |
|       |                                                                 |             |            |         |        |                |          |           |                |           |              |                 |  |  |
| 12) 🕤 | Samsung Electroni                                               | ics Co Ltd  |            |         | 0.17   | 27             | 6.62B    | 22.7x     | 4.4x           | 13.2      | x 1.0        | )x 1.1x         |  |  |
| 13) 🕤 | HTC Corp                                                        |             |            |         | 0.08   |                | 1.70B    |           |                |           | - 5.4        | 1x 2.0x         |  |  |

#### **III.** Industry Information

To learn more about the industry that your company is in, enter the *Bloomberg Intelligence Primer* (BICO) function. Under "Related Primers", click on "Industry"

| AAPL_US \$ C 155.00                 | س <sup>م</sup> مستشمر 0.85- |
|-------------------------------------|-----------------------------|
| 🛯 🛄 📶 🗛 🛄 🚛 🚛 🚛 🚛 🚛 🚛 🚛 🚛 🚛 🚛 🚛 🚛 🚛 | 44,633 <mark>0</mark> 156.  |
| AAPL US Equity 66) Sen              | d 98) Actions 🔹             |
| [BI]                                |                             |
| Apple Inc.: Company Outlook         |                             |
| Search by Keyword                   |                             |
| Sidebar « 📑 Print 🗄 Download 🔹      |                             |
| Home                                | <b>.</b>                    |
| Attachments 1                       | Bloomberg                   |
| ∎Research Report                    |                             |
| Related Primers                     | Key Topics                  |
| Credit                              |                             |
| Litigation                          |                             |
| Industry                            |                             |

This will bring you to *Bloomberg Intelligence* (BI), which will contain a yearly outlook on the industry that your company is classified in. You can also type in the BI function directly and search for the industry that way.

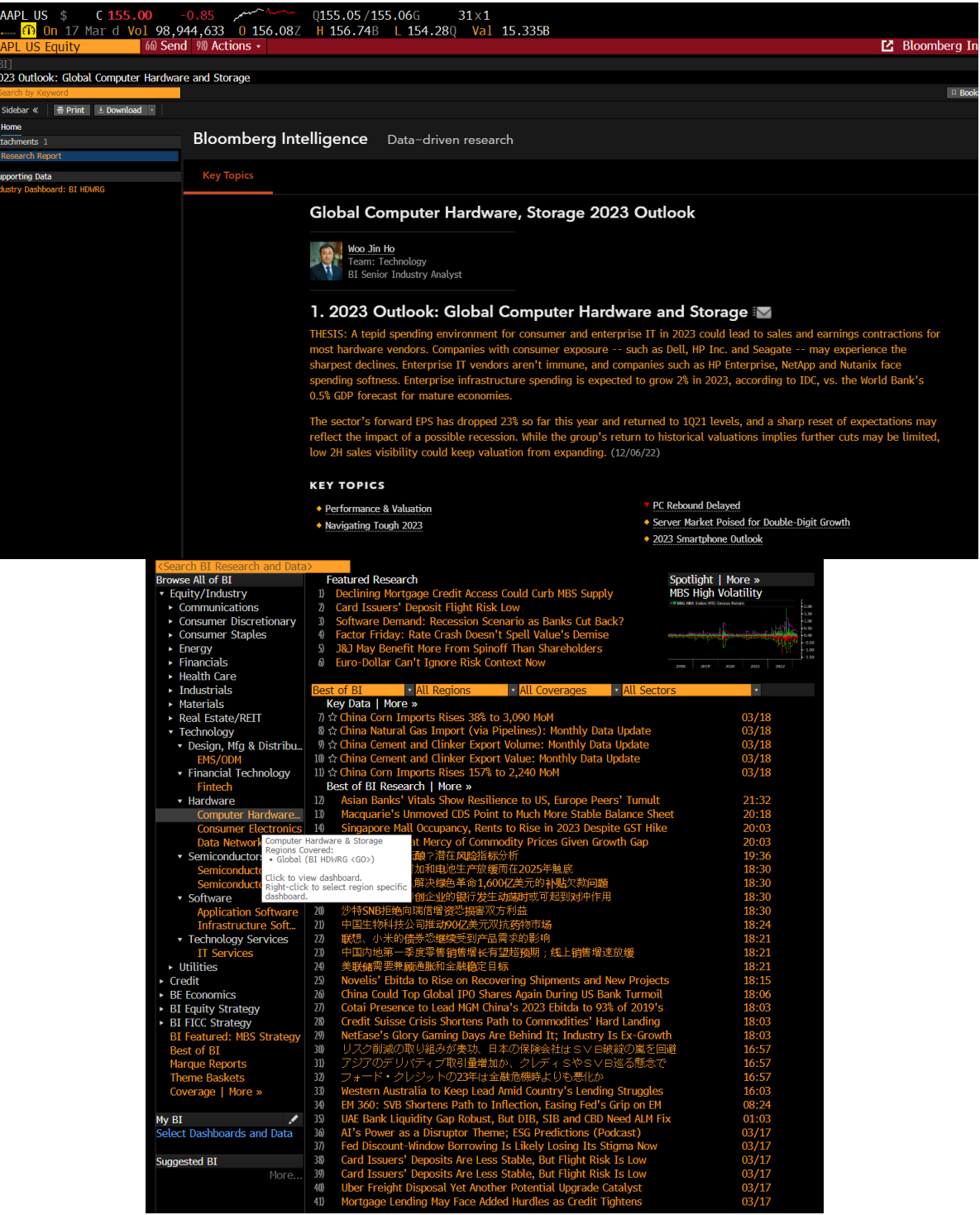

#### IV. Macroeconomic Information

Lastly, Bloomberg has an expansive list of Economic Data & Analysis functions. The *World Economic Statistics* (ECST) function lists all of the key indicators for the country being browsed.

| Search Sett                  | ings •                                            |               |        |          | Wo       | orld E |
|------------------------------|---------------------------------------------------|---------------|--------|----------|----------|--------|
| Standard Views Custom Views  | Economic Reports                                  |               |        |          |          |        |
| United States Browse         | Key Indicators - United States                    |               |        |          | 10/19/20 | )22 E  |
| Key Indicators               |                                                   |               | Q1 202 |          |          | Q4 2   |
| National Accounts (GDP)      | Text                                              | Ticker        | Feb    |          | Dec      | No     |
| Prices                       | National Accounts                                 |               |        |          |          |        |
| Labor Market                 | 101) Real GDP (qoq %, saar)                       | GDP CQOQ I    |        |          | 2.7      |        |
| Retail & Wholesale Sector    | 102) Real GDP (yoy %)                             | GDP CYOY In   |        |          | 0.9      |        |
| Industrial Sector            |                                                   |               |        |          |          |        |
| Manufacturing & Trade Invent | 100 Personal Consumption (qoq %, saar)            | GDPCTOT% I    |        |          | 1.4      |        |
| Services Sector              | 100 Private Investment (qoq %, saar)              | GPDITOC% In   |        |          | 3.7      |        |
| Whole Economy Activity       | 109 Gov't Spending (qoq %, saar)                  | ✓ GPGSTOC% I  |        |          | 3.6      |        |
| Surveys/Cyclical Indicators  | 100 Change in Inventories (USD bn)                | RGCDCIPI In   |        |          | 136.3    |        |
| Housing and Real Estate      |                                                   |               |        |          |          |        |
| Personal/Household Sector    | 10/1 Nominal GDP (USD bn)                         | GDP CUR\$ In  |        |          | 26144.96 |        |
| Inti Trade & Bop             | 100 Nominat GDP (yoy 6)                           | GDP CORY IN.  |        |          |          |        |
| Government Finance & Debt    |                                                   |               |        |          |          |        |
| Monetary Sector              | 10% GDP Price Deflator (qoq %, saar)              | GDP PIQQ In-  |        |          | 3.9      |        |
| E Pinanciat Indicators       | In core PCE Denator (dod s, saar)                 | GDPCPCEC I    |        |          |          |        |
| E Demographics               | Concurrent Drised                                 |               |        |          |          |        |
|                              | 111) Consumer Prices Index (you 2)                | LeCDT VOV Tod |        | 64       |          |        |
|                              | 11) CDL ov-Food & Foorm (you 2)                   | CDI YVOV In   | 5.5    | 5.6      | 5.7      |        |
|                              | Hay OPT ex-rood a chargy (yoy s)                  | ECPT ATOT ILL |        |          |          |        |
|                              | 110 PCF Drice Index (vov %)                       | PCE DEEY In   |        | 54       | 53       |        |
|                              | 110 CORE PTE Index (Nov \$)                       | PCE CVOV In   |        | 4 706820 | 4 604260 |        |
|                              | ity condition (joy b)                             | E FOL CIOT IN |        |          |          |        |
|                              | 119 Consumer Price Index (mom %)                  | CPI CHNG In-  | 0.4    |          |          |        |
|                              | 119 CPI ex-Food & Energy (mom \$)                 | CPUPXCHG L    |        | 0.4      | 0.4      |        |
|                              |                                                   |               |        |          |          |        |
|                              | Producer Prices                                   |               |        |          |          |        |
|                              | 117) PPI Final Demand (mom <sup>®</sup> , sa)     | FDIDFDMO In   |        |          |          |        |
|                              | 118 PPI Final Demand ex Foods & Energy (mom%, sa) | FDIDSGMO I    |        |          |          |        |
|                              |                                                   |               |        |          |          |        |
|                              | 119 PPI Final Demand (yoy%)                       | FDIUFDYO In   |        |          |          |        |
|                              | 120) PPI Final Demand ex Foods & Energy (yoy%)    | FDIUSGYO In   | 4.4    | 5.0      | 5.8      |        |

Next, the *Bloomberg Economic News and Analysis* (BE) shows economic-related news corresponding to the country being browsed.

|     | United States of America    Browse                                  |     |       |
|-----|---------------------------------------------------------------------|-----|-------|
| Glo | bal Economic News and Analysis   More »                             |     |       |
| 1)  | Fed and Global Central Banks Move to Boost Dollar Funding           | BN  | 23:01 |
| 2)  | Case for Fed Pause Builds Following Crisis-Echoing Move on Swaps    | BN  | 21:56 |
| 3)  | China's Surprise RRR Cut Puts Focus on Bank Lending Rates           | BN  | 21:36 |
| 4)  | Taiwan Chip Exports to China Sputter on Tensions, Falling Demand    | BN  | 20:43 |
| 5)  | BOE Rate Decision Set to Cap Tumultuous Week for UK and Sunak       | BN  | 20:01 |
| 6)  | China's LPRs Steady But Easing Bias Spells Cuts Ahead: Economics    |     | 21:41 |
| Uni | ted States of America Economic News   More »                        |     |       |
| 7)  | Fed and Global Central Banks Move to Boost Dollar Funding (3)       | BN  | 23:01 |
| 8)  | Stock Futures Rise, Dollar Swings; US Yields Climb: Markets Wrap    | BN  | 22:49 |
| 9)  | Case for Fed Pause Builds Following Crisis-Echoing Move on Swaps    | BN  | 21:56 |
| 10) | Commodities Show Cautious Return to Risk on Credit Suisse Rescue    | BN  | 22:16 |
| 11  | Markets Eye Volatile Week With Credit Suisse, Fed as Catalysts      | BN  | 13:28 |
| 12  | Global Banking Crisis Fear Could Be Expressed via Won FX Crosses    |     | 18:00 |
| Uni | ted States of America Economics Commentary & Analysis   More »      |     |       |
| 13) | You Can't Be a Hawk in a Bank Run – How SVB and CS Shift Outlook    |     | 18:56 |
| 14) | Who's Afraid of the Asian Market Opening?: Daniel Moss              | BBO | 18:30 |
| 15) | Past Fed Banking Crises Hold Warning for Powell: Niall Ferguson     | BBO | 08:00 |
| 16) | Why Fed Rate Increases Are Hitting All At Once: Paul J. Davies      | BBO | 08:06 |
| 17) | Banking Crisis, Fed Ahead, ECB Hike, China Slowdown: Eco Best       |     | 03/18 |
| 18) | Peter Coy: The Fed's Balance Sheet Looks Like Silicon Valley Bank's | NYT | 03/18 |
|     |                                                                     |     |       |

Lastly, the Economic Calendars (ECO) function shows upcoming economic releases.

| United States     | ì |     | 6 Browse 23:10:09                           |        | 03/       | 19/23 🛱                  | - 03/2   | 26/23 🛱             |
|-------------------|---|-----|---------------------------------------------|--------|-----------|--------------------------|----------|---------------------|
| Economic Releases |   | Al  | l Economic Releases                         |        | View      | <ul> <li>Agen</li> </ul> | ida 🔍 We | ekly + <sup>Q</sup> |
| Date Time A       | М | R   | Event                                       | Period | Surv(M)   | Actual                   | Prior    | Revised             |
| 21) 03/21 08:30   | Û |     | Philadelphia Fed Non-Manufacturing Activity | Mar    |           |                          | 3.2      |                     |
| 22) 03/21 10:00   | Û | al  | Existing Home Sales                         | Feb    | 4.20m     |                          | 4.00m    |                     |
| 23) 03/21 10:00   | Û | al  | Existing Home Sales MoM                     | Feb    | 5.0%      |                          | -0.7%    |                     |
| 24) 03/22 07:00 🖘 |   | al  | MBA Mortgage Applications                   | Mar 17 |           |                          | 6.5%     |                     |
| 25) 03/22 14:00 🖘 |   | al  | FOMC Rate Decision (Upper Bound)            | Mar 22 | 5.00%     |                          | 4.75%    |                     |
| 26) 03/22 14:00   |   |     | FOMC Rate Decision (Lower Bound)            | Mar 22 | 4.75%     |                          | 4.50%    |                     |
| 27) 03/22 14:00   |   |     | Interest on Reserve Balances Rate           | Mar 23 | 4.90%     |                          | 4.65%    |                     |
| 28) 03/23 08:30 🖘 | Û | ы   | Current Account Balance                     | 4Q     | -\$214.0b |                          | -\$217.1 |                     |
| 29) 03/23 08:30 🖘 | Û | al  | Initial Jobless Claims                      | Mar 18 | 200k      |                          | 192k     |                     |
| 30) 03/23 08:30 🖘 |   | af  | Chicago Fed Nat Activity Index              | Feb    | 0.10      |                          | 0.23     |                     |
| 31) 03/23 08:30   | Û | af  | Continuing Claims                           | Mar 11 | 1690k     |                          | 1684k    |                     |
| 32) 03/23 10:00 🖘 |   | al  | New Home Sales                              | Feb    | 650k      |                          | 670k     |                     |
| 33) 03/23 10:00   |   | al  | New Home Sales MoM                          | Feb    | -3.0%     |                          | 7.2%     |                     |
| 34) 03/23 11:00   | Û | .11 | Kansas City Fed Manf. Activity              | Mar    | -2        |                          | 0        |                     |
| 35) 03/24 08:30 🖘 |   | al  | Durable Goods Orders                        | Feb P  | 1.0%      |                          | -4.5%    |                     |
| 36) 03/24 08:30   |   | af  | Durables Ex Transportation                  | Feb P  | 0.2%      |                          | 0.8%     |                     |
| 37) 03/24 08:30 🖘 |   | а   | Cap Goods Orders Nondef Ex Air              | Feb P  | -0.2%     |                          | 0.8%     |                     |
| 38) 03/24 08:30 🖘 |   | a l | Cap Goods Ship Nondef Ex Air                | Feb P  |           |                          | 1.1%     |                     |
| 39) 03/24 09:45 🖘 |   | al  | S&P Global US Manufacturing PMI             | Mar P  | 47.0      |                          | 47.3     |                     |
| 40) 03/24 09:45 🖘 |   | al  | S&P Global US Services PMI                  | Mar P  | 50.3      |                          | 50.6     |                     |
| 41) 03/24 09:45 🖘 |   | al  | S&P Global US Composite PMI                 | Mar P  |           |                          | 50.1     |                     |
| 42) 03/24 10:00   |   |     | Revisions: Wholesale Inventories            |        |           |                          |          |                     |
| 43) 03/24 11:00   |   |     | Kansas City Fed Services Activity           | Mar    |           |                          |          |                     |